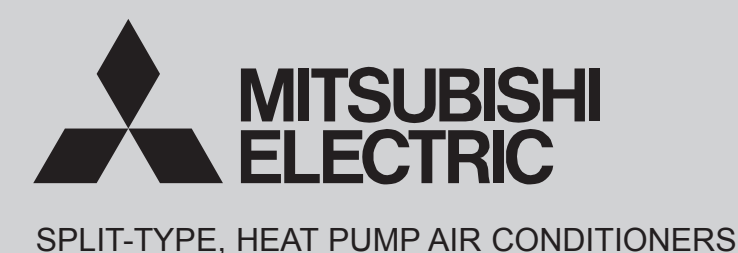

October 2019 No. OCH717

# **TECHNICAL & SERVICE MANUAL**

# Series PLFY Ceiling Cassettes

| [Model Name]   | [Service Ref.]    |
|----------------|-------------------|
| PLFY-WL10VFM-E | PLFY-WL10VFM-E.TH |
| PLFY-WL15VFM-E | PLFY-WL15VFM-E.TH |
| PLFY-WL20VFM-E | PLFY-WL20VFM-E.TH |
| PLFY-WL25VFM-E | PLFY-WL25VFM-E.TH |
| PLFY-WL32VFM-E | PLFY-WL32VFM-E.TH |

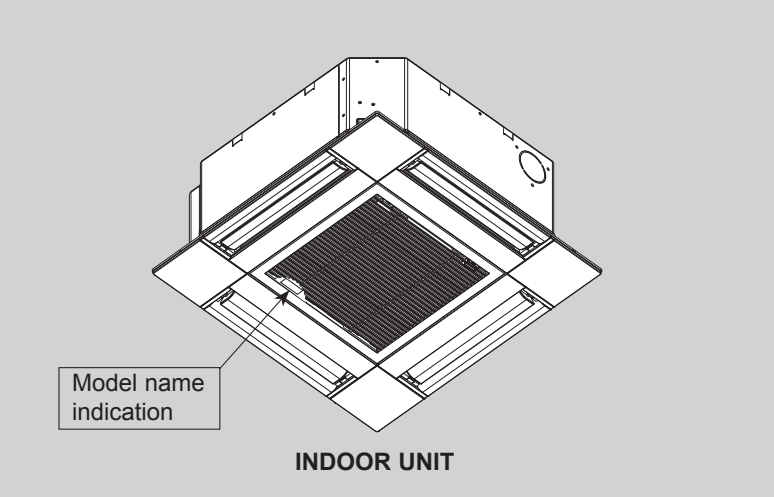

# CONTENTS

1. SAFETY PRECAUTION22. PARTS NAMES AND FUNCTIONS33. SPECIFICATIONS114. 4-WAY AIR FLOW SYSTEM145. OUTLINES AND DIMENSIONS166. WIRING DIAGRAM177. REFRIGERANT SYSTEM DIAGRAM188. TROUBLESHOOTING199. DISASSEMBLY PROCEDURE26PARTS CATALOG (OCB717)

# CITY MULTI

# Read before installation and performing electrical work

- Thoroughly read the following safety precautions prior to installation.
- •Observe these safety precautions for your safety.
- This equipment may have adverse effects on the equipment on the same power supply system.
- Contact the local power authority before connecting to the system.

#### Symbol explanations

# 

1

This symbol indicates that failure to follow the instructions exactly as stated poses the risk of serious injury or death.

# 

This symbol indicates that failure to follow the instructions exactly as stated poses the risk of serious injury or damage to the unit.

Indicates an action that must be avoided

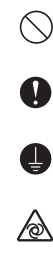

/4\

Indicates important instructions.

Indicates a parts that requires grounding.

Indicates that caution must be taken with rotating parts. (This symbol is on the main unit label.) <Color: Yellow>

Indicates that the parts that are marked with this symbol pose a risk of electric shock. (This symbol is on the main unit label.) <Color: Yellow>

### **WARNING** Carefully read the labels affixed to the main unit.

# 

#### •Do not use refrigerant other than the type indicated in the manuals provided with the unit and on the nameplate.

- Doing so may cause the unit or pipes to burst, or result in explosion or fire during use, during repair, or at the time of disposal of the unit.
- It may also be in violation of applicable laws.

MITSUBISHI ELECTRIC CORPORATION cannot be held responsible for malfunctions or accidents resulting from the use of the wrong type of refrigerant.

Ask your dealer or a qualified technician to install the unit.

- Improper installation by the user may result in water leakage, electric shock, or fire.

•Properly install the unit on a surface that can withstand its weight. - Unit installed on an unstable surface may fall and cause injury.

•Only use specified cables. Securely connect each cable so that the terminals do not carry the weight of the cable.

- Improperly connected cables may produce heat and start a fire.

- •Take appropriate safety measures against wind gusts and earthquakes to prevent the unit from toppling over.
- Improper installation may cause the unit to topple over and cause injury or damage to the unit.
- •Only use accessories (i.e., air cleaners, humidifiers, electric heaters) recommended by Mitsubishi Electric.
- •Do not make any modifications or alterations to the unit.

Consult your dealer for repair.

- Improper repair may result in water leakage, electric shock, or fire. •Do not touch the heat exchanger fins with bare hands.
- The fins are sharp and pose a risk of cuts.

•Properly install the unit according to the instructions in the Installation Manual.

- Improper installation may result in water leakage, electric shock, or fire. •Have all electrical work performed by an authorized electrician

accord-ing to the local regulations and the instructions in this manual. Use a dedicated circuit.

- Insufficient power supply capacity or improper installation of the unit may re-sult in malfunctions of the unit, electric shock, or fire.

#### •Keep electrical parts away from water.

- Wet electrical parts pose a risk of electric shock, smoke, or fire.
- \*Securely attach the control box cover.
- If the cover is not installed properly, dust or water may infiltrate and pose a risk of electric shock, smoke, or fire.
- •Only use the type of refrigerant that is indicated on the unit when installing or relocating the unit.
- Infiltration of any other types of refrigerant or air into the unit may adversely affect the refrigerant cycle and may cause the pipes to burst or explode.
- •Consult your dealer or a qualified technician when moving or reinstalling the unit.
- Improper installation may result in water leakage, electric shock, or fire.
- After completing the service work, check for a refrigerant leak.
   If leaked refrigerant is exposed to a heat source, such as a fan heater, stove, or electric grill, toxic gases will be generated.
- or electric grill, toxic gases will be generated.
- •Do not try to defeat the safety features of the unit.
- Forced operation of the pressure switch or the temperature switch by defeating the safety features for these devices, or the use of accessories other than the ones that are recommended by Mitsubishi Electric may result in smoke, fire, or explosion.
- Consult your dealer for proper disposal method.

•Do not use a leak detection additive.

#### Precautions for handling units for use with water

# 

#### •Do not use the existing water piping.

- Store the piping materials indoors, and keep both ends of the pipes sealed until immediately before installation. Keep the joints wrapped in plastic bags. If dust or dirt enters the water circuit, it may damage the heat exchanger and cause water leakage.

•Only use water.

 Only use clean water as a refrigerant. The use of water outside the specification may damage the refrigerant circuit.

Install the unit so that external force is not applied to the water pipes.

# 2-1. Indoor Unit

2

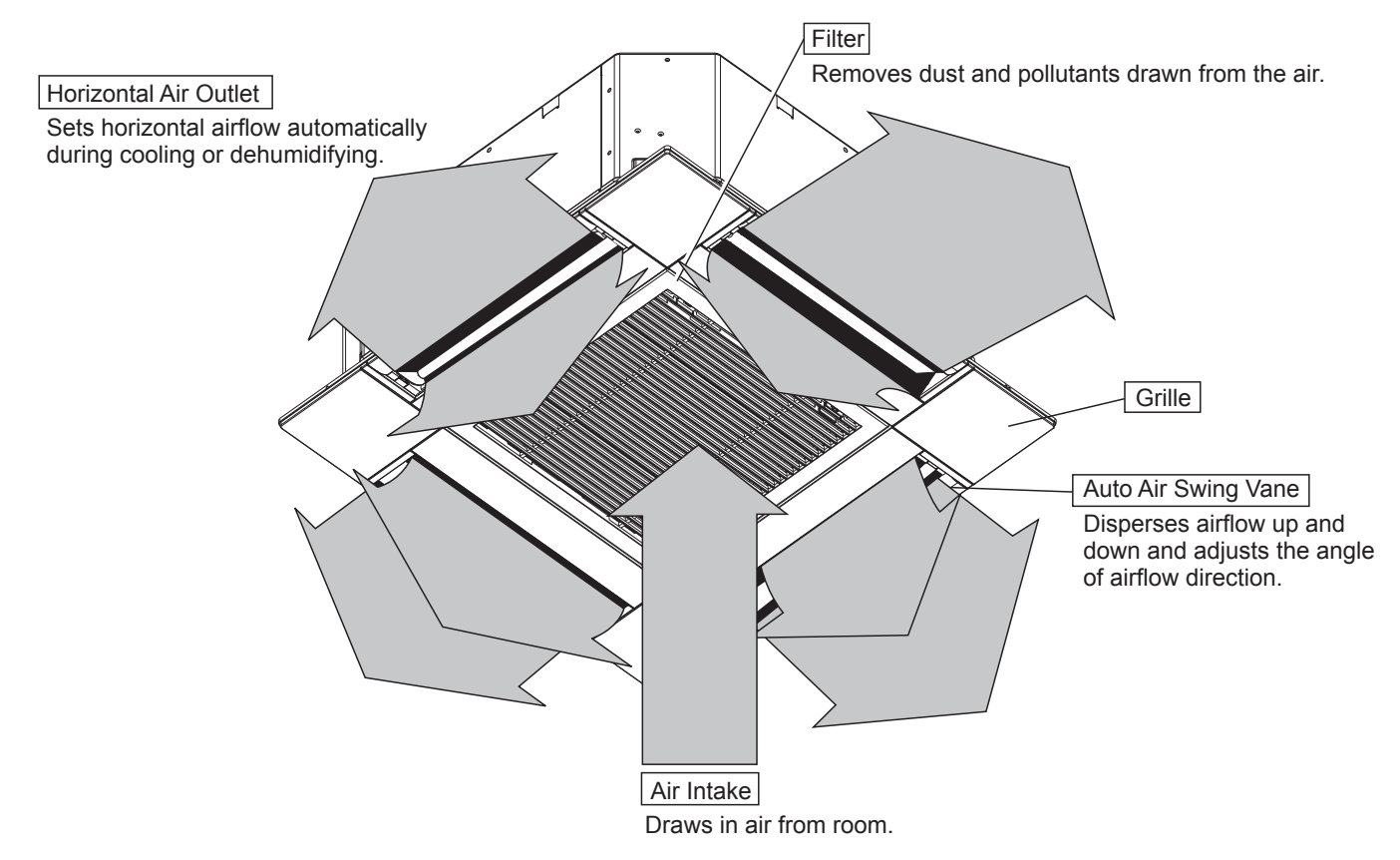

# 2-2. Wired Remote Controller <PAR-40MAA>

### Wired remote controller function

The functions which can be used are restricted according to each model.

|               |                                            | 🔾 : Supp     | orted X: Unsupported |  |
|---------------|--------------------------------------------|--------------|----------------------|--|
|               | Eurotion                                   | PAR-40MAA    |                      |  |
|               | Function                                   | Slim         | CITY MULTI           |  |
| Body          | Product size H × W × D (mm)                | 120 × 12     | 0 × 14.5             |  |
|               | LCD                                        | Full Dot LCD |                      |  |
|               | Backlight                                  | 0            |                      |  |
| Energy saving | Energy saving operation schedule           | 0            | ×                    |  |
|               | Automatic return to the preset temperature | C            | )                    |  |
| Restriction   | Setting the temperature range restriction  | C            | )                    |  |
| Function*     | Operation lock function                    | C            | )                    |  |
|               | Weekly timer                               | C            | )                    |  |
|               | ON/OFF timer                               | C            | )                    |  |
|               | High Power                                 | 0            | ×                    |  |
|               | Manual vane angle                          | C            | )                    |  |

\*Some functions may not be available depending on model types.

#### Controller interface

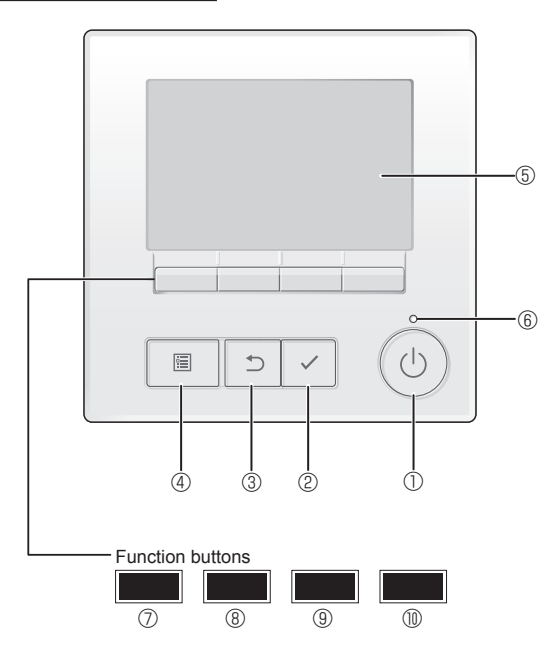

#### ① [ON/OFF] button

Press to turn ON/OFF the indoor unit.

#### 2 [SELECT] button

Press to save the setting.

#### ③ [RETURN] button

Press to return to the previous screen.

#### ④ [MENU] button

Press to bring up the Main menu.

#### 5 Backlit LCD

Operation settings will appear.

When the backlight is off, pressing any button turns the backlight on and it will stay lit for a certain period of time depending on the screen.

When the backlight is off, pressing any button turns the backlight on and does not perform its function. (except for the [ON/OFF] button) The functions of the function buttons change depending on the screen.

Refer to the button function guide that appears at the bottom of the LCD for the functions they serve on a given screen.

When the system is centrally controlled, the button function guide that corresponds to the locked button will not appear.

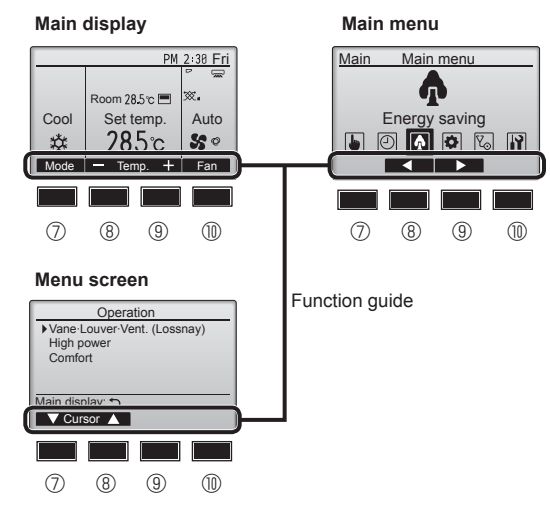

#### 6 ON/OFF lamp

This lamp lights up in green while the unit is in operation. It blinks while the remote controller is starting up or when there is an error.

#### **⑦** Function button [F1]

Main display: Press to change the operation mode. Menu screen: The button function varies with the screen.

#### 8 Function button [F2]

Main display: Press to decrease temperature. Main menu: Press to move the cursor left. Menu screen: The button function varies with the screen.

#### 9 Function button [F3]

Main display: Press to increase temperature. Main menu: Press to move the cursor right.

Menu screen: The button function varies with the screen.

#### 1 Function button [F4]

Main display: Press to change the fan speed. Menu screen: The button function varies with the screen.

#### Display

The main display can be displayed in two different modes: "Full" and "Basic". The factory setting is "Full". To switch to the "Basic" mode, change the setting on the Main display setting. (Refer to operation manual included with remote controller.)

#### <Full mode> \* All icons are displayed for explanation. 12 (13 (14 (15 (16 17 (18) 2:30 FIM Fri 0 60 ത ÷ 20 20 000 Room **28**.5℃ ▓₄∎ Auto Cool Set tem 4 Mode Temp Fan (21)

#### ① Operation mode

#### 2 Preset temperature

#### 3 Clock

Current time appears here.

#### 4 Fan speed

#### **5** Button function guide

Functions of the corresponding buttons appear here.

# 6 <sup>0</sup>U

Appears when the ON/OFF operation is centrally controlled.

#### 

Appears when the operation mode is centrally controlled.

# 8 20

Appears when the preset temperature is centrally controlled.

#### 9 🏭

Appears when the filter reset function is centrally controlled.

#### 1

Indicates when filter needs maintenance.

#### 1 Room temperature

Current room temperature appears here.

# 12 🕇

Appears when the buttons are locked.

# <u>18</u>

Appears when the On/Off timer, Night setback, or Auto-off timer function is enabled.

appears when the timer is disabled by the centralized control system.

<Basic mode>

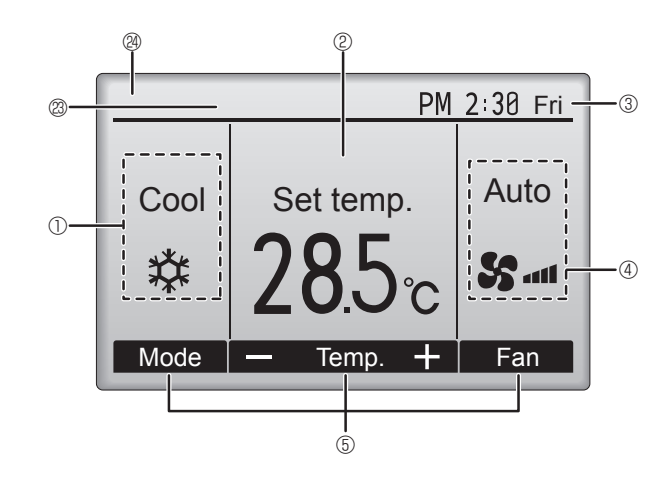

## 

Appears when the Weekly timer is enabled.

#### 15 🖨

Appears while the units are operated in the energy-save mode. (Will not appear on some models of indoor units)

16 00

Appears while the outdoor units are operated in the silent mode. (This indication is not available for CITY MULTI models.)

#### 

Appears when the built-in thermistor on the remote controller is activated to monitor the room temperature (M).

 $\underline{V}$  appears when the thermistor on the indoor unit is activated to monitor the room temperature.

# ® ~0

Indicates the vane setting.

#### 19 🐷

Indicates the louver setting.

#### I @ 🕱

Indicates the ventilation setting.

# \_\_\_\_\_\_€

Appears when the preset temperature range is restricted.

#### 20

Appears when an energy-saving operation is performed using a "3D i-See sensor" function. (not available)

#### Centrally controlled

Appears for a certain period of time when a centrally-controlled item is operated.

#### Preliminary error display

An error code appears during the preliminary error.

Most settings (except ON/OFF, mode, fan speed, temperature) can be made from the Main menu. (Refer to Page 10.)

#### Menu structure

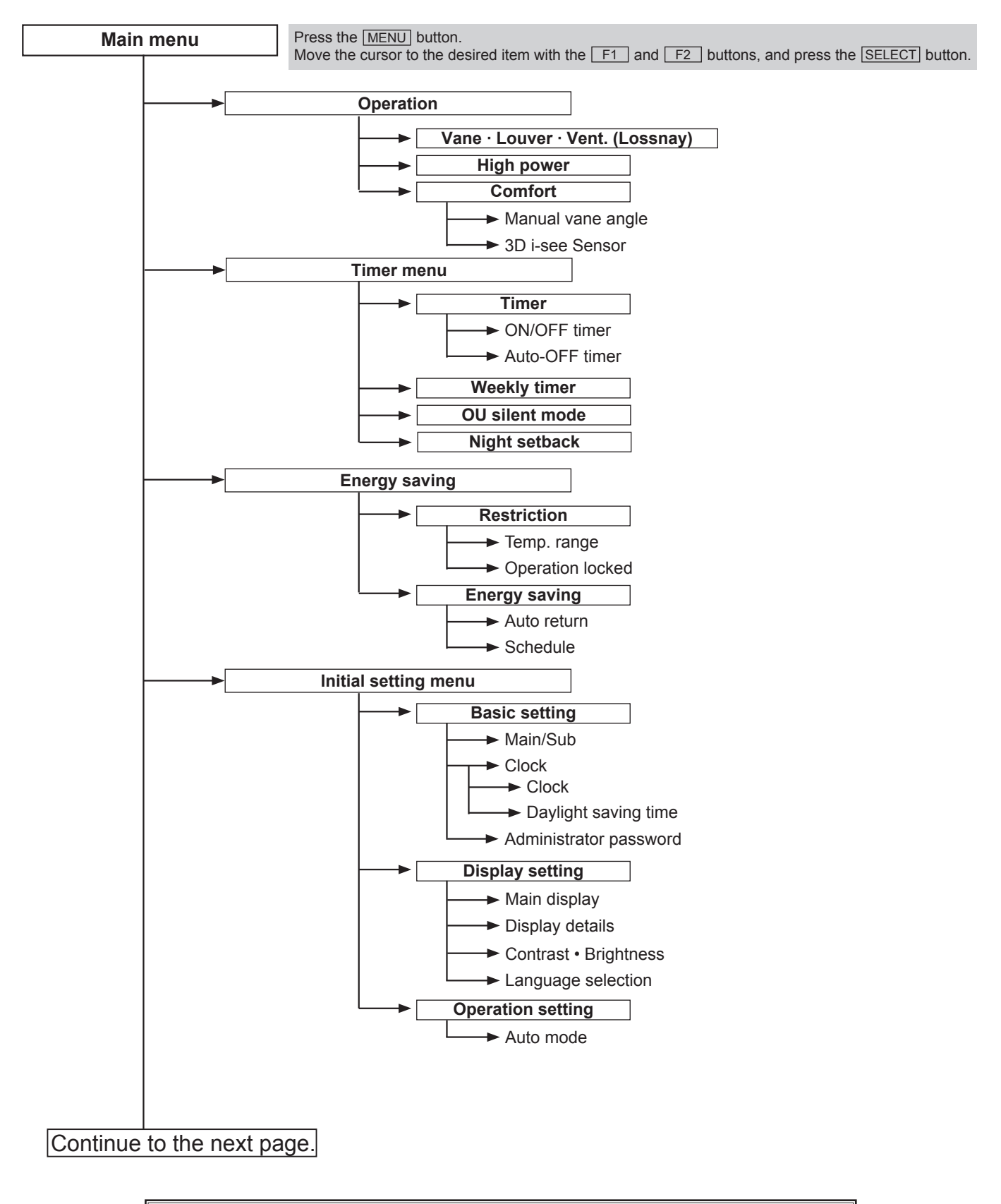

Not all functions are available on all models of indoor units.

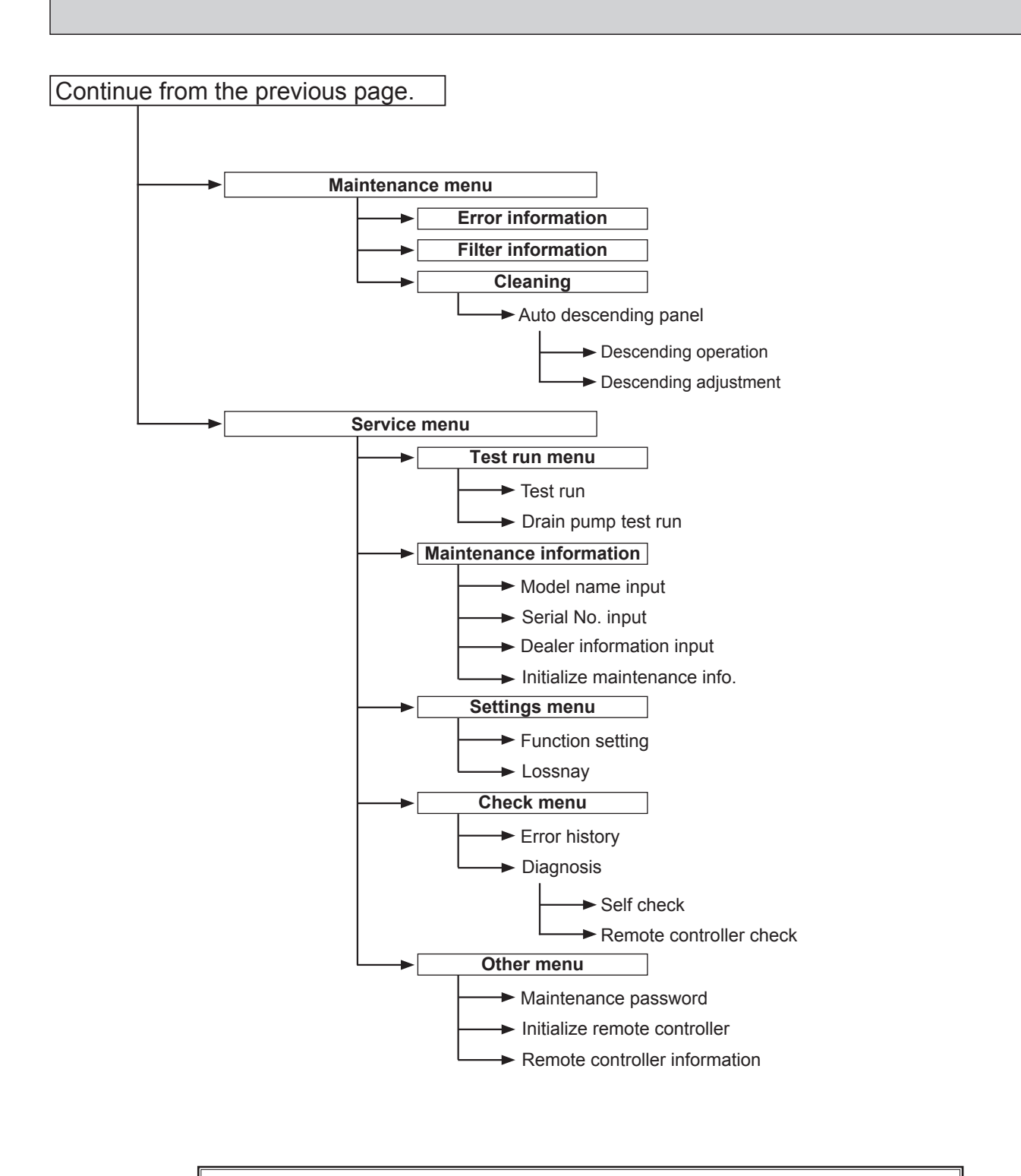

Not all functions are available on all models of indoor units.

#### Main menu list

| Main<br>menu     | Setting and display items                                    |                            | Setting details                                                                                                    |
|------------------|--------------------------------------------------------------|----------------------------|----------------------------------------------------------------------------------------------------|
| Operation        | Vane · Louver · Vent.<br>(Lossnay)                           |                            | Use to set the vane angle.<br>• Select a desired vane setting from 5 different settings.<br>Use to turn ON/OFF the louver.<br>• Select a desired setting from "ON" and "OFF."<br>Use to set the amount of ventilation.<br>• Select a desired setting from "Off," "Low," and "High."                                                                                         |
|                  | High pow                                                     | ver                        | Use to reach the comfortable room temperature quickly.<br>• Units can be operated in the High-power mode for up to 30 minutes.                                                                                                    |
|                  | Comfort                                                      | Manual<br>vane angle       | Use to fix each vane angle.                                                                                                    |
|                  |                                                              | 3D i-see Sensor            | Use to set the following functions for 3D i-see Sensor.<br>• Air distribution • Energy saving option • Seasonal airflow                                                                                                    |
| Timer            | Timer                                                        | ON/OFF timer *1            | Use to set the operation ON/OFF times.<br>• Time can be set in 5-minute increments.                                                                                                    |
|                  |                                                              | Auto-Off<br>timer          | Use to set the Auto-Off time.<br>• Time can be set to a value from 30 to 240 in 10-minute increments.                                                                                                    |
|                  | Weekly timer *1, *2<br>OU silent mode *1<br>Night setback *1 |                            | <ul> <li>Use to set the weekly operation ON/OFF times.</li> <li>Up to 8 operation patterns can be set for each day.<br/>(Not valid when the ON/OFF timer is enabled.)</li> </ul>                                                                                                    |
|                  |                                                              |                            | Use to set the time periods in which priority is given to quiet operation of outdoor units over temperature control. Set the Start/Stop times for each day of the week.<br>•Select the desired silent level from "Normal," "Middle," and "Quiet."                                                                                                    |
|                  |                                                              |                            | Use to make Night setback settings.<br>• Select "Yes" to enable the setting, and "No" to disable the setting. The temperature range and the start/stop times can be set.                                                                                                    |
| Energy<br>saving | Restriction                                                  | Temp. range * <sup>2</sup> | Use to restrict the preset temperature range.<br>• Different temperature ranges can be set for different operation modes.                                                                                                    |
|                  |                                                              | Operation lock             | Use to lock selected functions.<br>• The locked functions cannot be operated.                                                                                                    |
|                  | Energy<br>saving                                             | Auto return * <sup>2</sup> | <ul> <li>Use to get the units to operate at the preset temperature after performing energy saving operation for a specified time period.</li> <li>Time can be set to a value from 30 and 120 in 10-minute increments. (This function will not be valid when the preset temperature ranges are restricted.)</li> </ul>                                                       |
|                  |                                                              | Schedule *1                | <ul> <li>Set the start/stop times to operate the units in the energy saving mode for each day of the week, and set the energy saving rate.</li> <li>Up to 4 energy saving operation patterns can be set for each day.</li> <li>Time can be set in 5-minute increments.</li> <li>Energy saving rate can be set to a value from 0% or 50 to 90% in 10% increments.</li> </ul> |

\*1 Clock setting is required.
\*2 1°C increments.

| Main<br>menu                | Setting a                            | nd display items                  | Setting details                                                                                                    |  |  |
|-----------------------------|--------------------------------------|-----------------------------------|----------------------------------------------------------------------------------------------------|--|--|
| Initial setting             | Basic<br>setting                     | Main/Sub                          | When connecting 2 remote controllers, one of them needs to be designated as a sub controller.                                                                                                    |  |  |
|                             |                                      | Clock                             | Use to set the current time.                                                                                                    |  |  |
|                             |                                      | Daylight<br>saving time           | Set the daylight saving time.                                                                                                    |  |  |
|                             |                                      | Administrator<br>password         | <ul> <li>The administrator password is required to make the settings for the following items.</li> <li>Timer setting • Energy saving setting • Weekly timer setting</li> <li>Restriction setting • Outdoor unit silent mode setting • Night set back</li> </ul>                                                                                             |  |  |
|                             | Display<br>setting                   | Main display                      | Use to switch between "Full" and "Basic" modes for the Main display.<br>• The initial setting is "Full."                                                                                                    |  |  |
|                             |                                      | Black and white inversion setting | Use to invert the colors of the display, turning white background to black and black characters to white.                                                                                                    |  |  |
|                             |                                      | Display details                   | Make the settings for the remote controller related items as necessary.<br>Clock: The initial settings are "Yes" and "24h" format.<br>Temperature: Set either Celsius (°C) or Fahrenheit (°F).<br>Room temp. : Set Show or Hide.<br>Auto mode: Set the Auto mode display or Only Auto display.                                                              |  |  |
|                             |                                      | Contrast •<br>Brightness          | Use to adjust screen contrast and brightness.                                                                                                    |  |  |
|                             |                                      | Language selection                | Use to select the desired language.                                                                                                    |  |  |
| Operation Auto mode setting |                                      | Auto mode                         | Whether or not to use the Auto mode can be selected by using the button.<br>This setting is valid only when indoor units with the Auto mode function are<br>connected.                                                                                                    |  |  |
| Mainte-<br>nance            | Error information                    |                                   | <ul> <li>Use to check error information when an error occurs.</li> <li>Check code, error source, refrigerant address, unit model, manufacturing number, contact information (dealer's phone number) can be displayed.</li> <li>(The unit model, manufacturing number, and contact information need to be registered in advance to be displayed.)</li> </ul> |  |  |
|                             | Filter information                   |                                   | Use to check the filter status.<br>• The filter sign can be reset.                                                                                                    |  |  |
|                             | Cleaning Auto<br>descending<br>panel |                                   | Use to lift and lower the auto descending panel (Optional parts).                                                                                                    |  |  |
| Service                     | Test run                             |                                   | Select "Test run" from the Service menu to bring up the Test run menu.<br>• Test run • Drain pump test run                                                                                                    |  |  |
|                             | Input maintenance                    |                                   | <ul> <li>Select "Input maintenance Info." from the Service menu to bring up the<br/>Maintenance information screen.</li> <li>The following settings can be made from the Maintenance Information screen.</li> <li>Model name input • Serial No. input • Dealer information input • Initialize<br/>maintenance info.</li> </ul>                              |  |  |
|                             | Settings                             | Function setting                  | Make the settings for the indoor unit functions via the remote controller as necessary.                                                                                                    |  |  |
|                             |                                      | LOSSNAY setting                   | This setting is required only when the operation of CITY MULTI units is interlocked with LOSSNAY units.                                                                                                    |  |  |
|                             | Check                                | Error history                     | Display the error history and execute "delete error history".                                                                                                    |  |  |
|                             |                                      | Diagnosis                         | <b>Self check:</b> Error history of each unit can be checked via the remote controller.<br><b>Remote controller check:</b> When the remote controller does not work properly, use the remote controller checking function to troubleshoot the problem.                                                                                                    |  |  |
|                             | Other                                | Maintenance<br>password           | Use to change the maintenance password.                                                                                                    |  |  |
|                             |                                      | Initialize remote controller      | Use to initialize the remote controller to the factory shipment status.                                                                                                    |  |  |
|                             |                                      | remote controller information     | Use to display the remote controller model name, software version, and serial number.                                                                                                    |  |  |

# 2-3. Wireless remote controller

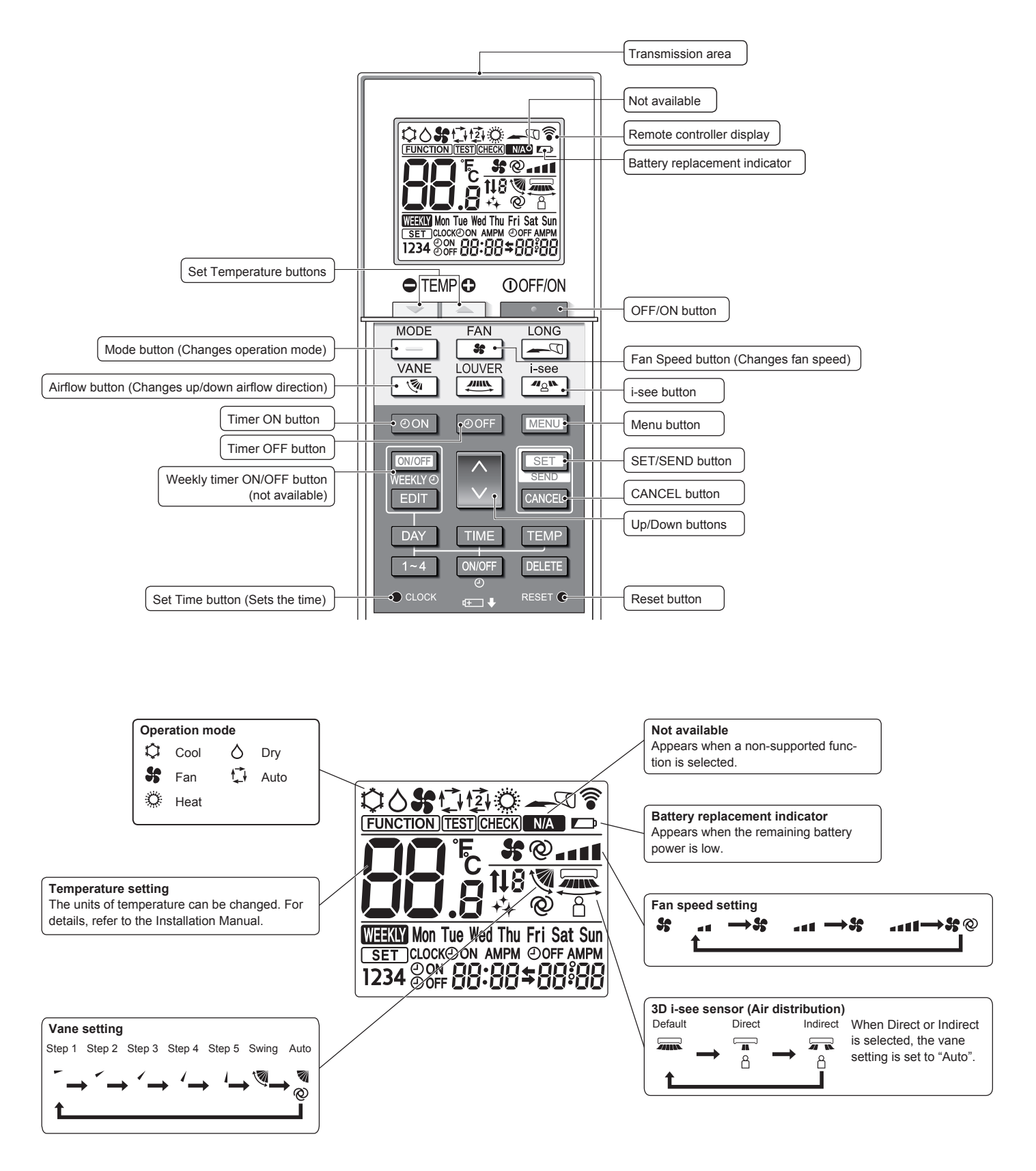

3

# **SPECIFICATIONS**

# **3-1. SPECIFICATIONS**

| Service Re                                                               | ef.                                                         |            | PLFY-WL10VFM-E.TH                                     | PLFY-WL15VFM-E.TH                               | PLFY-WL20VFM-E.TH                            | PLFY-WL25VFM-E.TH          | PLFY-WL32VFM-E.TH   |  |
|--------------------------------------------------------------------------|-------------------------------------------------------------|------------|-------------------------------------------------------|-------------------------------------------------|----------------------------------------------|----------------------------|---------------------|--|
| Power source                                                             |                                                             |            |                                                       | single phase                                    | e, 220-240 V, 50 Hz / 2                      | 20 V, 60 Hz                |                     |  |
| Cooling ca                                                               | pacity *1                                                   | kW         | 1.2                                                   | 1.7                                             | 2.2                                          | 2.8                        | 3.6                 |  |
|                                                                          | Power input                                                 | kW         | 0.02                                                  | 0.02                                            | 0.02                                         | 0.03                       | 0.04                |  |
|                                                                          | Current input                                               | A          | 0.23                                                  | 0.24                                            | 0.26                                         | 0.29                       | 0.38                |  |
| Heating ca                                                               | pacity *2                                                   | kW         | 1.4                                                   | 1.9                                             | 2.5                                          | 3.2                        | 4.0                 |  |
|                                                                          | Power input                                                 | kW         | 0.02                                                  | 0.02                                            | 0.02                                         | 0.03                       | 0.04                |  |
|                                                                          | Current input                                               | A          | 0.17                                                  | 0.18                                            | 0.20                                         | 0.23                       | 0.32                |  |
| External fir                                                             | nish                                                        |            |                                                       |                                                 | Galvanized steel sheet                       |                            |                     |  |
| External di                                                              | imension                                                    | mm         |                                                       |                                                 | 208 × 570 × 570                              |                            |                     |  |
| H × W × D                                                                |                                                             |            |                                                       |                                                 | 200 010 010                                  |                            |                     |  |
| Net weight                                                               | 1                                                           | kg         | 13                                                    | 13                                              | 14                                           | 14                         | 14                  |  |
| Decoration                                                               | model                                                       |            |                                                       |                                                 | SLP-2FA(L)(E)                                |                            |                     |  |
| paner                                                                    | External finis                                              | h          |                                                       |                                                 | Munsell 1.0Y 9.2/0.2                         |                            |                     |  |
|                                                                          | Dimension<br>H × W × D                                      | mm         |                                                       |                                                 | 10 × 625 × 625                               |                            |                     |  |
|                                                                          | Net weight                                                  | kg         |                                                       |                                                 | 3                                            |                            |                     |  |
| Heat excha                                                               | anger                                                       |            |                                                       | Cross fin                                       | (Aluminum fin and cop                        | per tube)                  |                     |  |
| Fan                                                                      | Туре                                                        |            |                                                       |                                                 | Turbo fan × 1                                |                            |                     |  |
|                                                                          | External pres                                               | ssure      |                                                       |                                                 | 0 Pa (0 mmH2O)                               |                            |                     |  |
|                                                                          | Motor type                                                  |            |                                                       | DC motor                                        |                                              |                            |                     |  |
|                                                                          | Motor output                                                | kW         | 0.05                                                  |                                                 |                                              |                            |                     |  |
|                                                                          | Driving mech                                                | anism      | Direct driven                                         |                                                 |                                              |                            |                     |  |
|                                                                          | Airflow rate                                                | m³/min     | 6.0-6.5-7.0                                           | 6.0-7.0-8.0                                     | 6.5-7.0-8.0                                  | 6.5-7.5-9.0                | 6.5-9.0-12.0        |  |
| Sound pressure level<br>(Low-Mid-High)<br>(measured in anechoic<br>room) |                                                             | dB <a></a> | 25-26-27                                              | 25-26-29                                        | 27-29-31                                     | 27-30-34                   | 27-33-41            |  |
| Insulation                                                               | material                                                    |            |                                                       |                                                 | PS                                           | I                          |                     |  |
| Air filter                                                               |                                                             |            |                                                       | PP hor                                          | eycomb fabric (long life                     | e type)                    |                     |  |
| Protection                                                               | device                                                      |            |                                                       |                                                 | Fuse                                         |                            |                     |  |
| Connectab                                                                | le outdoor un                                               | it         | HYBRID CITY MULTI/CMB-WM-V-AA, CMB-WM-V-AB/CMH-WM-V-A |                                                 |                                              |                            |                     |  |
| Water pipe                                                               | Water inlet                                                 | mm I.D.    | 20                                                    |                                                 |                                              |                            |                     |  |
| dimensions                                                               | Water outlet                                                | mm I.D.    |                                                       |                                                 | 20                                           |                            |                     |  |
| Field drain                                                              | pipe size                                                   | mm (in)    |                                                       | O.D. 32 (1-1                                    | /4") (PVC pipe VP-25 c                       | connectable)               |                     |  |
| Standard at                                                              | ttachment                                                   |            |                                                       | Installa                                        | tion manual, Instruction                     | n book                     |                     |  |
| Remark                                                                   | Optional part                                               | s          | Decoration panel : SLI<br>Note: PLFY-VFM seri         | P-2FA, SLP-2FAE, SLF<br>es should be used toge  | P-2FAL, SLP-2FALE, Sether with decoration p  | LP-2FALM, or SLP-2FA anel. | LME                 |  |
|                                                                          | Installation                                                |            | Details on foundation and other items shall b         | work, duct work, insulate referred to the Insta | tion work, electrical win<br>llation Manual. | ring, power source swite   | ch,                 |  |
|                                                                          | *1 Nomin                                                    | al cooling | g condition *2                                        | Nominal heating condition                       | า                                            |                            | Unit converter      |  |
| Indoor : 27°CDB/19°CWB                                                   |                                                             |            | VB (81°FDB/66°FWB)                                    | 20°CDB (68°FDB)                                 |                                              |                            | kcal= kW × 860      |  |
| Dutdoor: 35 CDB (95 FD<br>Pipe length: 7 5m (24-9/16 f                   |                                                             |            | JB)<br>ft)                                            | 7 CDB/6 CWB (45 FDB/4<br>7 5 m (24-9/16 ft)     | 13 FWB)                                      |                            | BTU/h =3,412        |  |
| Level difference : 0 m (0 ft)                                            |                                                             |            |                                                       | 0 m (0 ft)                                      |                                              |                            | cfm = K/min × 35.31 |  |
|                                                                          | (-                                                          | ,          |                                                       | · · /                                           |                                              |                            | lb = kg/0.4536      |  |
| Notes:                                                                   |                                                             |            |                                                       |                                                 |                                              |                            |                     |  |
| 1. Nominal o                                                             | 1. Nominal conditions *1 and *2 are subject to JIS B8615-1. |            |                                                       |                                                 |                                              |                            |                     |  |
| 2. Due 10 00                                                             |                                                             | ement, a   | nove specification fildy be                           | Subject to change withou                        |                                              |                            |                     |  |
| 1                                                                        |                                                             |            |                                                       |                                                 |                                              |                            |                     |  |

# **3-2. ELECTRICAL PARTS SPECIFICATIONS**

| Parts name Service ref.                              | Symbol | PLFY-WL10VFM-E.TH                | PLFY-WL15VFM-E.TH                                                      | PLFY-WL20VFM-E.TH                    | PLFY-WL25VFM-E.TH        | PLFY-WL32VFM-E.TH |  |
|------------------------------------------------------|--------|----------------------------------|------------------------------------------------------------------------|--------------------------------------|--------------------------|-------------------|--|
| Thermistor<br>(Room temperature<br>detection)        | TH21   | Resist                           | ance 0°C/15 Ω, 10°C/9.                                                 | 6 Ω, 20℃/6.3 Ω, 25℃/                 | 5.4 Ω, 30℃/4.3 Ω, 40℃    | c/3.0 Ω           |  |
| Thermistor<br>(Pipe temperature<br>detection/inlet)  | TH22   | Resist                           | ance 0°C/15 Ω, 10°C/9.                                                 | 6 Ω, 20℃/6.3 Ω, 25℃/                 | 5.4 Ω, 30℃/4.3 Ω, 40℃    | c/3.0 Ω           |  |
| Thermistor<br>(Pipe temperature<br>detection/outlet) | TH23   | Resist                           | ance 0°C/15 Ω, 10°C/9.                                                 | 6 Ω, 20°C /6.3 Ω, 25°C /             | 5.4 Ω, 30°C /4.3 Ω, 40°C | ¢/3.0 Ω           |  |
| Fuse<br>(Indoor controller board)                    | FUSE   |                                  |                                                                        | 250 V 6.3 A                          |                          |                   |  |
| Fan motor                                            | MF     |                                  | OUTPUT 50 W                                                            |                                      |                          |                   |  |
| Vane motor                                           | MV     |                                  | MSBPC20M32 (green label)/MSBPC20M33 (blue label)<br>DC12 V 300 Ω/phase |                                      |                          |                   |  |
| Drain pump                                           | DP     |                                  | INP                                                                    | PMD-12D13ME<br>UT 3 W (DC 13 V) 24 £ | 2 /Hr                    |                   |  |
| Drain float switch                                   | FS     |                                  | Open/short detection                                                   |                                      |                          |                   |  |
| Power supply<br>terminal block                       | TB2    | (L, N) Rated to 330 V 30 A*      |                                                                        |                                      |                          |                   |  |
| Transmission<br>terminal block                       | TB5    | (M1, M2, S) Rated to 250 V 20 A* |                                                                        |                                      |                          |                   |  |
| MA remote controller<br>terminal block               | TB15   |                                  | (1,                                                                    | 2) Rated to 250 V 10                 | A*                       |                   |  |

\* Refer to WIRING DIAGRAM for the supplied voltage.

# 3-3. SOUND PRESSURE LEVEL

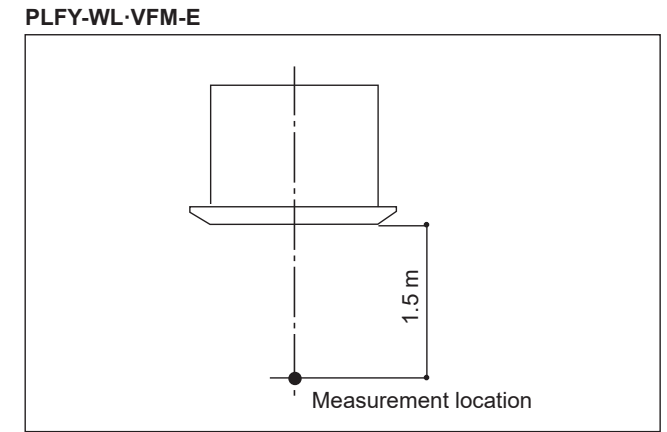

Sound pressure level at anechoic room : Low-Mid-High

| Service Ref.      | Sound pressure level dB (A) |
|-------------------|-----------------------------|
| PLFY-WL10VFM-E.TH | 25-26-27                    |
| PLFY-WL15VFM-E.TH | 25-26-29                    |
| PLFY-WL20VFM-E.TH | 27-29-31                    |
| PLFY-WL25VFM-E.TH | 27-30-34                    |
| PLFY-WL32VFM-E.TH | 27-33-41                    |

Note: Measured in anechoic room.

# **3-4. NOISE CRITERION CURVES**

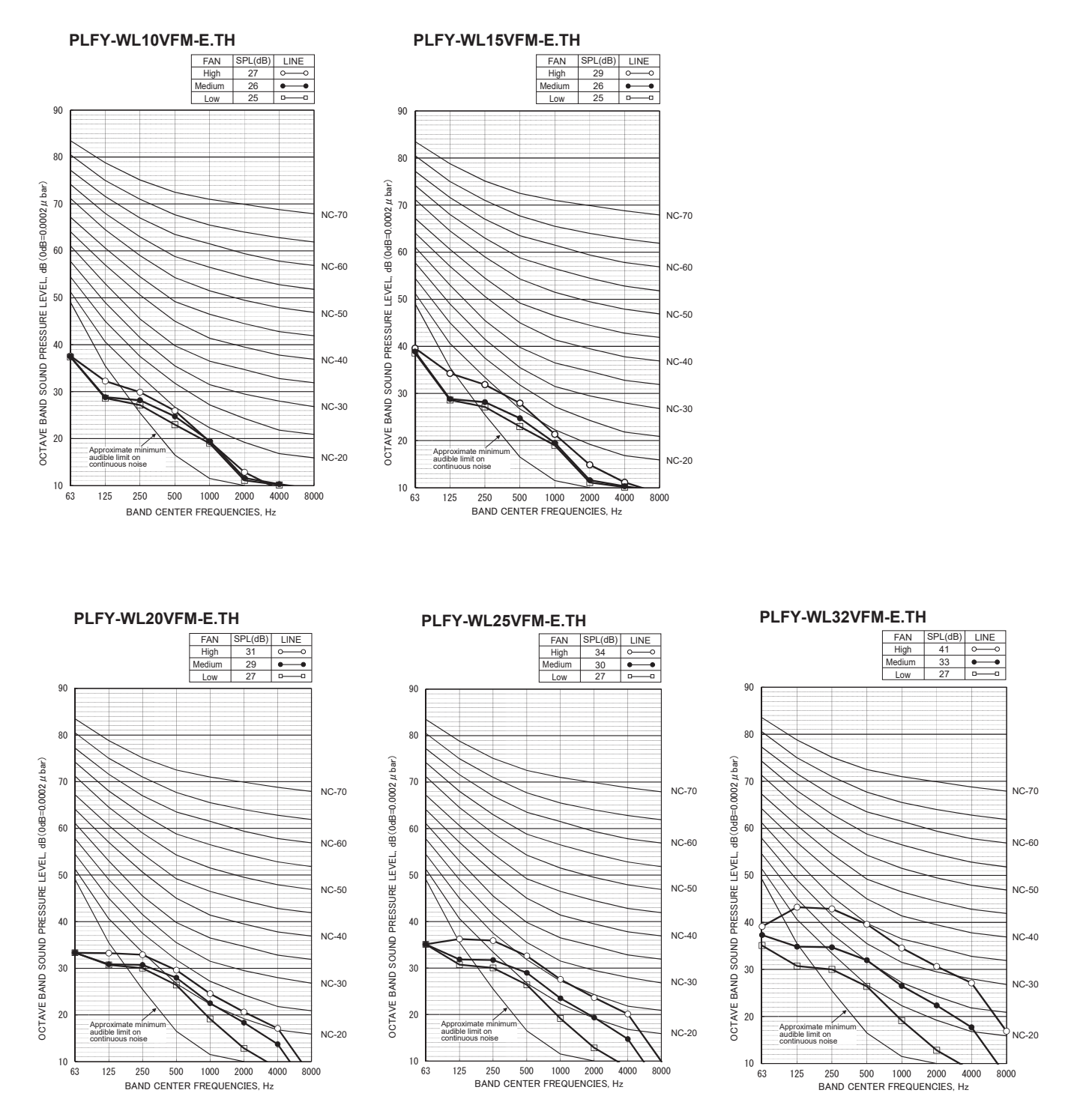

## 4-1. FRESH AIR INTAKE (Location for installation)

At the time of installation, use the duct holes (cut out) located at the positions shown in following diagram, as and when required.

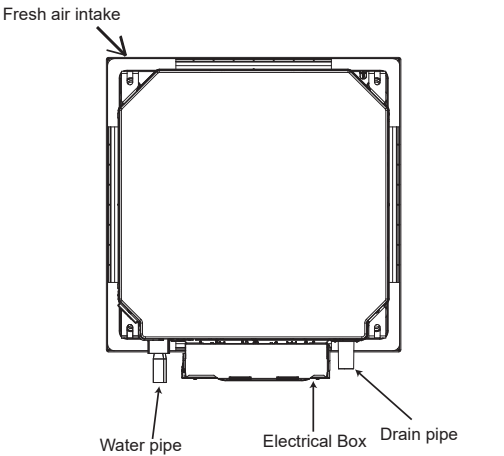

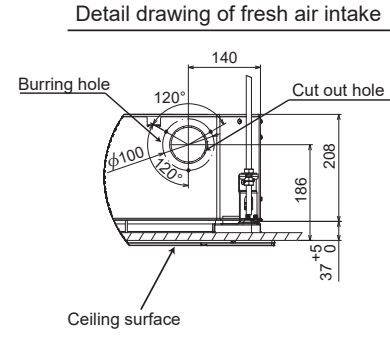

## 4-2. FRESH AIR INTAKE AMOUNT & STATIC PRESSURE CHARACTERISTICS PLFY-WL10VFM-E.TH PLFY-WL15VFM-E.TH PLFY-WL20VFM-E.TH PLFY-WL25VFM-E.TH PLFY-WL32VFM-E.TH

Taking air into the unit

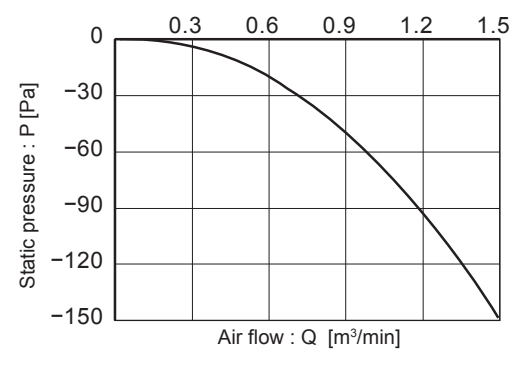

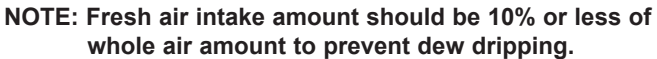

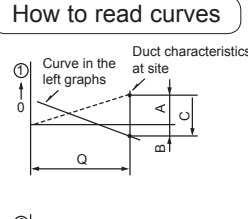

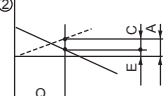

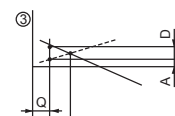

Q…Designed amount of fresh air intake <m³/min>

- A···Static pressure loss of fresh air intake duct system with air flow amount Q <Pa> B···Forced static pressure at air condi-
- tioner inlet with air flow amount Q <Pa>
- C···Static pressure of booster fan with air flow amount Q <Pa>
- D···Static pressure loss increase amount of fresh air intake duct system for air flow amount Q <Pa>
- E···Static pressure of indoor unit with air flow amount Q <Pa>
- Qa-Estimated amount of fresh air
- intake without D <m3/min>

# 4-3. OPERATION IN CONJUNCTION WITH DUCT FAN (Booster fan)

- Whenever the indoor unit operates, the duct fan also operates.
  - Connect the optional multiple remote controller adapter (PAC-SA88HA-E) to the connector CN51 on the indoor controller board.
  - (2) Drive the relay after connecting the 12 V DC relay between the Yellow and Orange connector wires.
    - MB: Electromagnetic switch power relay for duct fan. X: Auxiliary relay
      - (For 12 V DC, coil rating: 1.0 W or below)

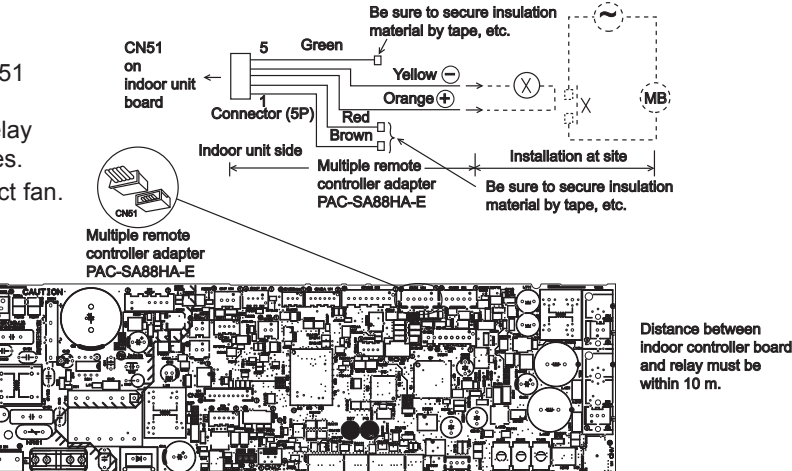

Indoor controller board

4

## 4-4. FIXING HORIZONTAL VANE

Horizontal vane of each air outlet can be fixed according to the environment where it is installed.

#### Setting procedures

- 1) Turn off a main power supply (Turn off a breaker).
- 2) Disconnect the vane motor connector of the direction of the arrow with pressing the unlocking button as shown in figure below.

Insulate the disconnected connector with the plastic tape.

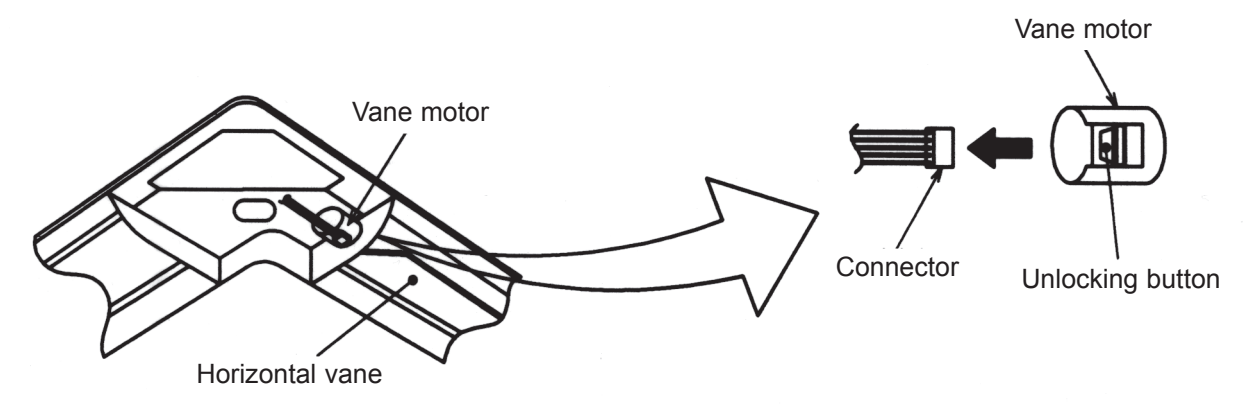

3) Set the vertical vane of the air outlet by hand slowly within the range in the table below.

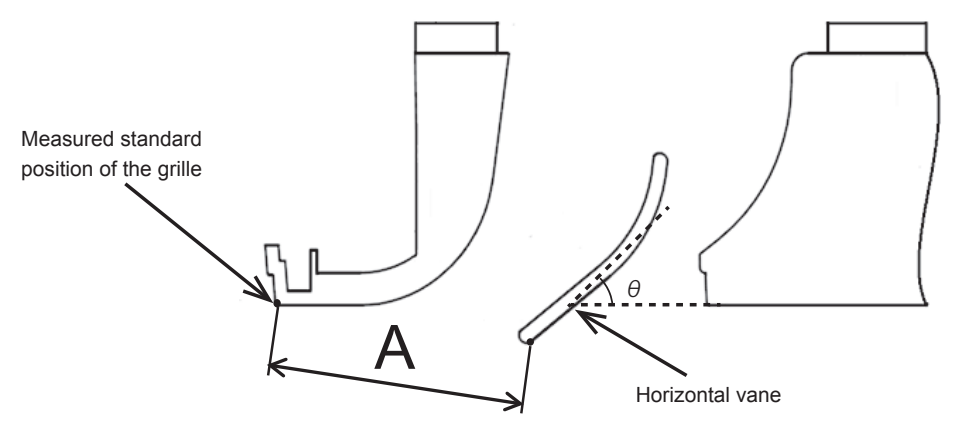

<Set range>

| Standard of<br>horizontal position | Angle θ = 21°<br>(Horizontal) | Angle $\theta$ = 24° | Angle $\theta$ = 39° | Angle $\theta$ = 42° | Angle $\theta$ = 45°<br>(Downward) |
|------------------------------------|-------------------------------|----------------------|----------------------|----------------------|------------------------------------|
| Dimension A (mm)                   | 39                            | 41                   | 47                   | 48                   | 49                                 |

Note: Dimension between 39 mm and 49 mm can be arbitrarily set.

| Caution | Do not set the dimension out of the range.                      |  |
|---------|-----------------------------------------------------------------|--|
|         | Erroneous setting could cause dew drips or malfunction of unit. |  |

# PLFY-WL10VFM-E.TH PLFY-WL25VFM-E.TH

5

# PLFY-WL15VFM-E.TH PLFY-WL20VFM-E.TH PLFY-WL32VFM-E.TH

Unit: mm

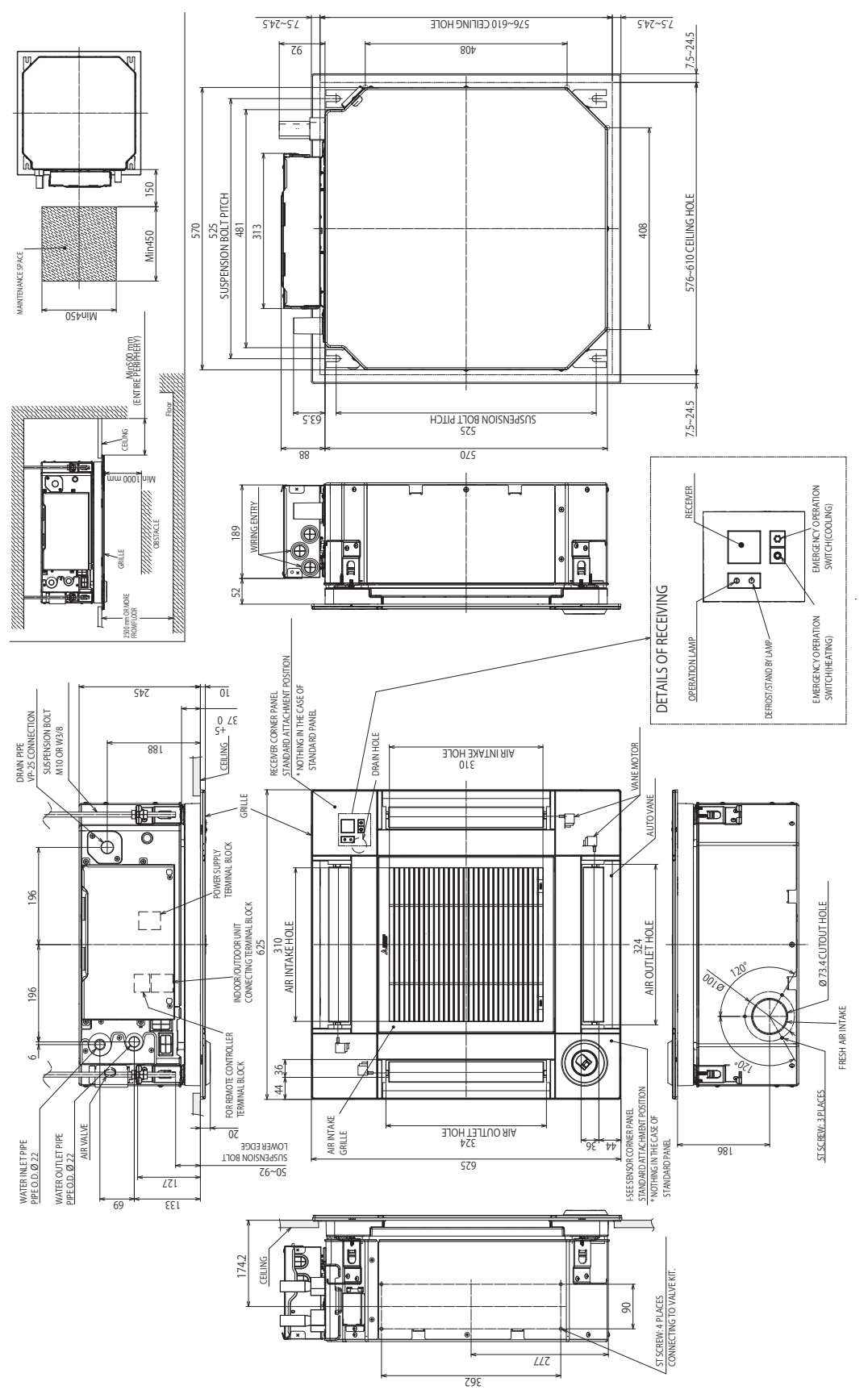

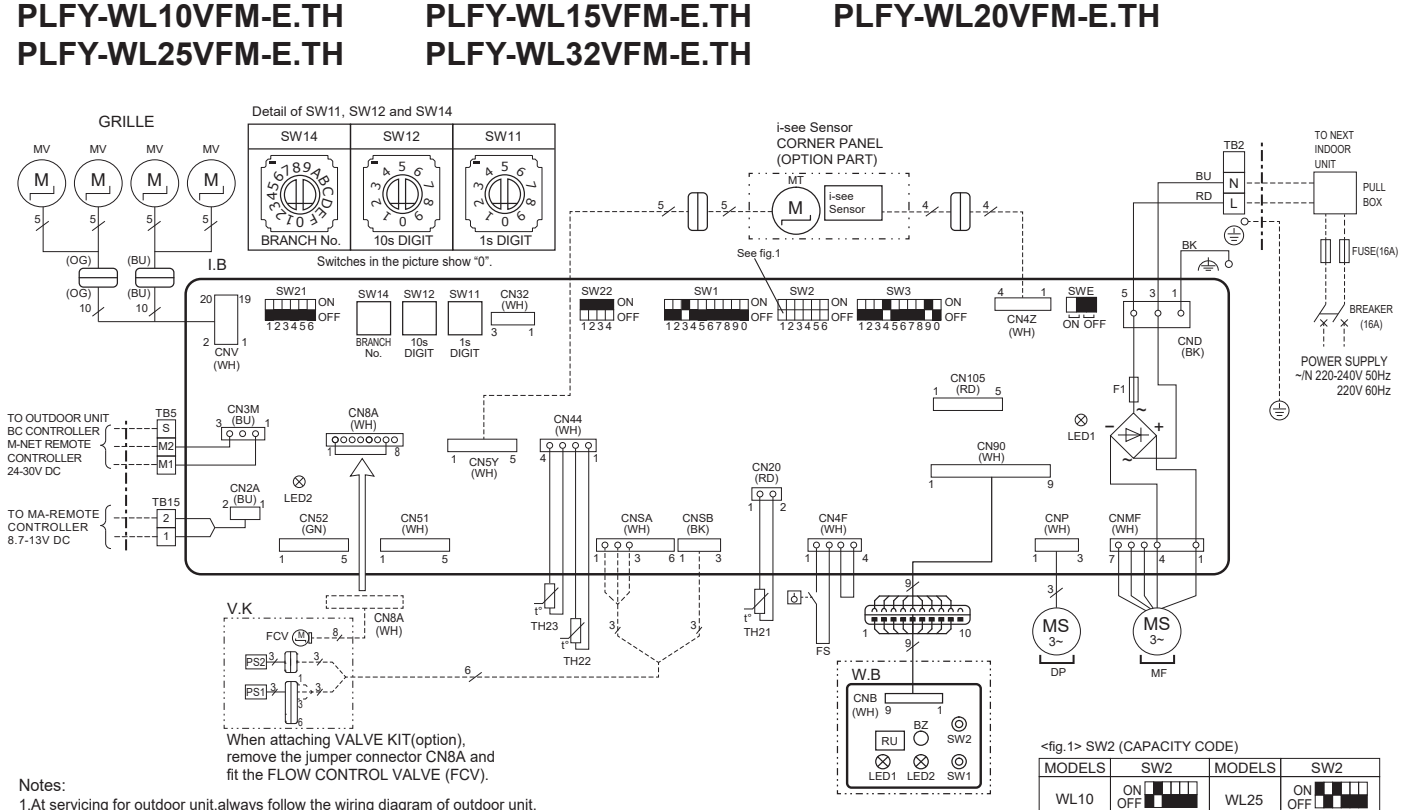

WL10

WL15

WL20

WL25

WL32

ON OFF

ON OFF

ON OFF

#### Notes:

6

1.At servicing for outdoor unit, always follow the wiring diagram of outdoor unit. 2.In case of using MA-Remote controller, please connect to TB15. (Remote controller wire is non-polar.) 3.In case of using ME-Remote controller, please connect to TB5. (Transmission line is non-polar.) 4.Symbol [S]of TB5 is the shield wire connection.

ooo: connector.

5.Symbols used in wiring diagram above are, \_\_\_\_: terminal block, \_\_\_\_\_ 6.The setting of the SW2 differs in the capacity. For the detail, refer to the fig.1.

7.Make sure to turn off the indoor and the outdoor units before replacing indoor controller board.

8. is the switch position.

[LEGEND]

| -   |    |        | -                              |                            |  |  |  |
|-----|----|--------|--------------------------------|----------------------------|--|--|--|
| S   | ΥM | BOL    | NAME                           |                            |  |  |  |
| I.E | 3  |        | INDOOR CONTROLLER BOARD        |                            |  |  |  |
|     | CI | N32    | REMOTE                         | SWITCH                     |  |  |  |
|     | CI | N51    | CENTRAL                        | LY CONTROL                 |  |  |  |
|     | CI | N52    | REMOTE                         | INDICATION                 |  |  |  |
|     | CI | N105   | IT TERMI                       | NAL                        |  |  |  |
|     | F1 |        | FUSE(T6.                       | 3AL 250V)                  |  |  |  |
|     | LE | ED1    | POWER S                        | SUPPLY (I.B)               |  |  |  |
|     | LE | D2     | POWER SUPP                     | PLY (MA-REMOTE CONTROLLER) |  |  |  |
|     | S١ | N1     | MODE SE                        | LECTION                    |  |  |  |
|     | S١ | N2     | CAPACIT                        | Y CODE                     |  |  |  |
|     | S١ | N3     | MODE SE                        | LECTION                    |  |  |  |
|     | S١ | N11    | ADDRESS                        | S SETTING 1s DIGIT         |  |  |  |
|     | S١ | N12    | ADDRESS                        | S SETTING 10s DIGIT        |  |  |  |
|     | S١ | N14    | BRANCH                         | No.                        |  |  |  |
|     | S١ | N21    | CEILING                        | HEIGHT SELECTOR            |  |  |  |
|     | S١ | N22    | PAIR NO.                       | SETTING                    |  |  |  |
|     | S١ | NE     | DRAIN PL                       | JMP(TEST MODE)             |  |  |  |
| D   | Ρ  |        | DRAIN PUMP                     |                            |  |  |  |
| Ν   | 1F |        | FAN MOTOR                      |                            |  |  |  |
| N   | ١V |        | VANE MOTOR                     |                            |  |  |  |
| F   | S  |        | FLOAT SWITCH                   |                            |  |  |  |
| Т   | B2 |        | TERMINAL                       | POWER SUPPLY               |  |  |  |
| Т   | B5 |        | BLOCK                          | TRANSMISSION               |  |  |  |
| Т   | B1 | 5      |                                | MA-REMOTE CONTROLLER       |  |  |  |
| Т   | H2 | 21     | ROOM TEI                       | MP. THERMISTOR             |  |  |  |
| Т   | H2 | 2      | PIPE TEMP. THERMISTOR (INLET)  |                            |  |  |  |
| Т   | H2 | 3      | PIPE TEMP. THERMISTOR (OUTLET) |                            |  |  |  |
| 0   | PT | ION P/ | ART                            |                            |  |  |  |
|     | W  | .B     | WIRELESS R                     | EMOTE CONTROLLER BOARD     |  |  |  |
|     |    | BZ     | BUZZER                         |                            |  |  |  |
|     |    | LED1   | OPERATI                        | ON (GREEN)                 |  |  |  |
|     |    | LED2   | STAND B                        | Y (ORANGE)                 |  |  |  |
|     | RU |        | RECEIVING UNIT                 |                            |  |  |  |
|     |    | SW1    | EMERGENCY OPERATION(HEAT)      |                            |  |  |  |
|     |    | SW2    | EMERGE                         | NCY OPERATION(COOL)        |  |  |  |
|     | M  | Т      | i-see Sens                     | or MOTOR                   |  |  |  |
|     | V. | K      | VALVE K                        | Т                          |  |  |  |
|     |    | PS1    | PRESSUR                        | E SENSOR 1 (INLET)         |  |  |  |
|     |    | PS2    | PRESSUR                        | E SENSOR 2 (OUTLET)        |  |  |  |
|     |    | FOV    | FLOW CC                        | NTROL VALVE                |  |  |  |

PLFY-WL10VFM-E.TH PLFY-WL25VFM-E.TH

7

# PLFY-WL15VFM-E.TH PLFY-WL32VFM-E.TH

# PLFY-WL20VFM-E.TH

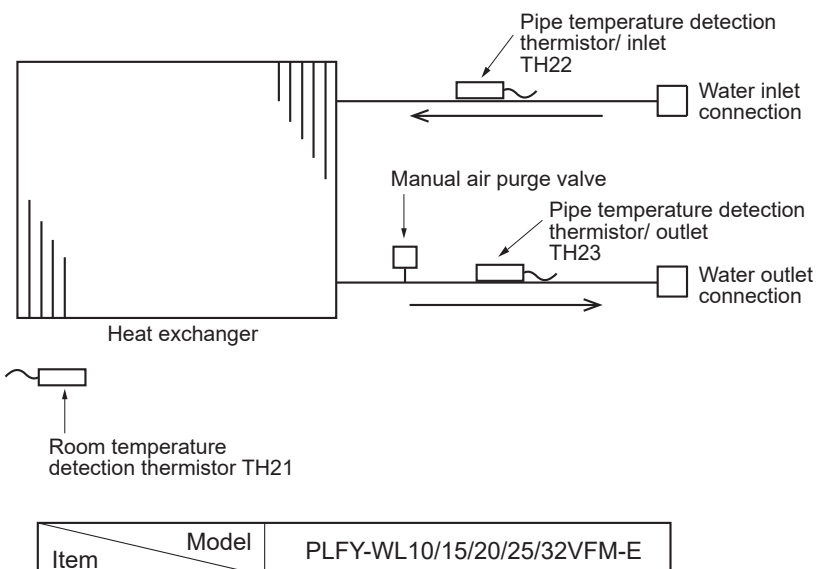

| Item Model   | PLFY-WL10/15/20/25/32VFM-E |
|--------------|----------------------------|
| Water outlet | I.D. 20 [mm]               |
| Water inlet  | I.D. 20 [mm]               |

# 8-1. HOW TO CHECK THE PARTSPLFY-WL10VFM-E.THPLFY-WL15VFM-E.THPLFY-WL25VFM-E.THPLFY-WL32VFM-E.TH

8

# PLFY-WL20VFM-E.TH

| Parts name                                                             |                                                                                                    |                                                           | Check points                             |                               |                       |  |
|------------------------------------------------------------------------|----------------------------------------------------------------------------------------------------|-----------------------------------------------------------|------------------------------------------|-------------------------------|-----------------------|--|
| Thermistor (TH21)<br>(Room temperature detection)<br>Thermistor (TH22) | Disconnect the connector then measure the resistance with a tester. (At the ambient temperature 10 to $30^\circ$ C)                                                                                                  |                                                           |                                          |                               |                       |  |
| (Pipe temperature detection/inlet)                                     | Normal                                                                                                    | Abnormal                                                  |                                          |                               |                       |  |
| (Pipe temperature detection/outlet)                                    | 4.3 to 9.6 kΩ                                                                                                    | Open or short                                             | Refer to "8                              | 3-1-1. Thermistor Ch          | aracteristic Graph".  |  |
| Vane motor (MV)                                                        | Measure the resista<br>(At the ambient tem                                                                                                    | nce between the term<br>perature 20 to 30°C )             | inals with a tester.                     |                               |                       |  |
| White                                                                  |                                                                                                    | Normal                                                    |                                          | Abnormal                      |                       |  |
|                                                                        | Red-Yellow R                                                                                                    | ed–Blue Red–Oran                                          | ge Red-White                             | On an ak art                  |                       |  |
| Red Blue Yellow                                                        |                                                                                                    | 300 Ω ± 7%                                                | L.                                       | Open or short                 |                       |  |
|                                                                        | ① Chack if the drai                                                                                                    | in float switch works n                                   | oporty                                   |                               |                       |  |
| Dialiti puttip (DF)                                                    |                                                                                                    | in nump works and dr                                      | openy.                                   | in cooling operation          |                       |  |
|                                                                        | ③ If no water drain                                                                                                    | s confirm that the che                                    | ck code 2502 will                        | not be displayed 10           | minutes after the     |  |
| 2 Purple                                                               | operation starts.                                                                                                    |                                                           | CK COUE 2502 WIII                        | not be displayed to i         |                       |  |
|                                                                        | Note: The drain pur<br>possible to m                                                                                                    | np for this model is drive easure the resistance          | en by the internal<br>between the termir | DC motor of controlle<br>als. | r board, so it is not |  |
|                                                                        | Normal                                                                                                    |                                                           |                                          |                               |                       |  |
|                                                                        | Purple–Black: Input 1                                                                                                    | 3 V DC $\rightarrow$ The fan sta<br>ormal (check code 250 | rts to rotate.<br>2) if it outputs 0–1   | 3 V square wave (5 r          | oulses/rotation). and |  |
|                                                                        | the n                                                                                                    | umber of rotation is no                                   | t normal.                                | - 1 (-1                       |                       |  |
| Drain float switch (FS)                                                | Measure the resista                                                                                                    | ince between the term                                     | inals with a tester.                     |                               |                       |  |
| Moving part                                                            | State of moving par                                                                                                    | t Normal                                                  | Abnormal                                 |                               | - Switch              |  |
|                                                                        | UP                                                                                                    | Short                                                     | Other than she                           | ort                           | - Magnet              |  |
| 2                                                                      | DOWN                                                                                                    | Open                                                      | Other than op                            | en 📋                          | ĵ                     |  |
| 4                                                                      | Moving<br>Part                                                                                                    |                                                           |                                          |                               |                       |  |
| i-see sensor *                                                         | Turn the power ON while the i-see sensor connector is connected to the CN4Z on indoor controller board. A communication between the indoor controller board and i-see sensor board is made to detect the connection. |                                                           |                                          |                               |                       |  |
|                                                                        | Normal: When the operation starts, the motor for i-see sensor is driven to rotate the i-see sensor.<br>Abnormal: The motor for i-see sensor is not driven when the operation starts.                                 |                                                           |                                          |                               |                       |  |
| 1234                                                                   | Note: The voltage between the terminals cannot be measured accurately since it is pulse output.                                                                                                    |                                                           |                                          |                               |                       |  |
|                                                                        |                                                                                                    |                                                           |                                          |                               |                       |  |
| Black<br>Black<br>Black                                                |                                                                                                    |                                                           |                                          |                               |                       |  |
| i-see sensor motor *                                                   | Measure the resista<br>(At the ambient tem                                                                                                    | nce between the term<br>perature 20 to 30°C)              | nals with a tester.                      |                               |                       |  |
|                                                                        |                                                                                                    | Normal                                                    |                                          | Abnormal                      | ]                     |  |
| Orange                                                                 | Red-Yellow Re                                                                                                    | ed–Blue Red–Oran                                          | ge Red-White                             |                               |                       |  |
|                                                                        |                                                                                                    | 250 Q + 7%                                                | <u>go</u>                                | Open or short                 |                       |  |
|                                                                        | Drees                                                                                                    |                                                           |                                          |                               |                       |  |
| (Optional parts)                                                       | <ul> <li>Pressure sensor (i</li> <li>Pressure sensor (i</li> </ul>                                                                                                    | outlet water) PS1                                         | PS1                                      | PS2                           |                       |  |
|                                                                        | 1. Check that the pr<br>2. Check the pressu                                                                                                    | essure sensor is conn<br>ire sensor wiring for bi         | ected.<br>eakage. <sub>GND(R</sub>       | ED)                           | GND(Blue) - Connector |  |
|                                                                        | Pressure 0-1.0 MPa [145 psi] Vout 0.5-4.5 V                                                                                                    |                                                           |                                          |                               |                       |  |
|                                                                        | Pressure [MPa] =<br>Pressure [psi] = (0                                                                                                    | 0.25 × Vout [V] - 0.125<br>.25 × Vout [V] - 0.125)        | × 145                                    | ما<br>س (White)               |                       |  |

\* i-see sensor is available with optional "i-see sensor corner panel" (SLP-2FAE, SLP-2FALE, and SLP-2FALME).

| Parts name                                                                    | name Check points                                                                                                    |                     |                   |                    |               |  |
|-------------------------------------------------------------------------------|----------------------------------------------------------------------------------------------------|---------------------|-------------------|--------------------|---------------|--|
| Flow control valve<br>(FCV) CN8A<br>Yellow 1                                  | Disconnect the connector then measure the resistance between terminals with a tester.<br>Refer to "8-1-2. Flow control valve". |                     |                   |                    |               |  |
| Red 3                                                                         |                                                                                                    | Abnormal            |                   |                    |               |  |
| M         Green         4           Blue         5           Purple         6 | 1-5<br>Purple-Brown                                                                                                    | 2-5<br>Orange-Brown | 3-5<br>Blue-Brown | 4-5<br>Green-Brown | Open or short |  |
| (Optional parts) White 7<br>Gray 8                                            | 55 Ω ± 5.6 Ω (at 25°C)                                                                                                    |                     |                   |                    |               |  |

#### 8-1-1. Thermistor Characteristic Graph

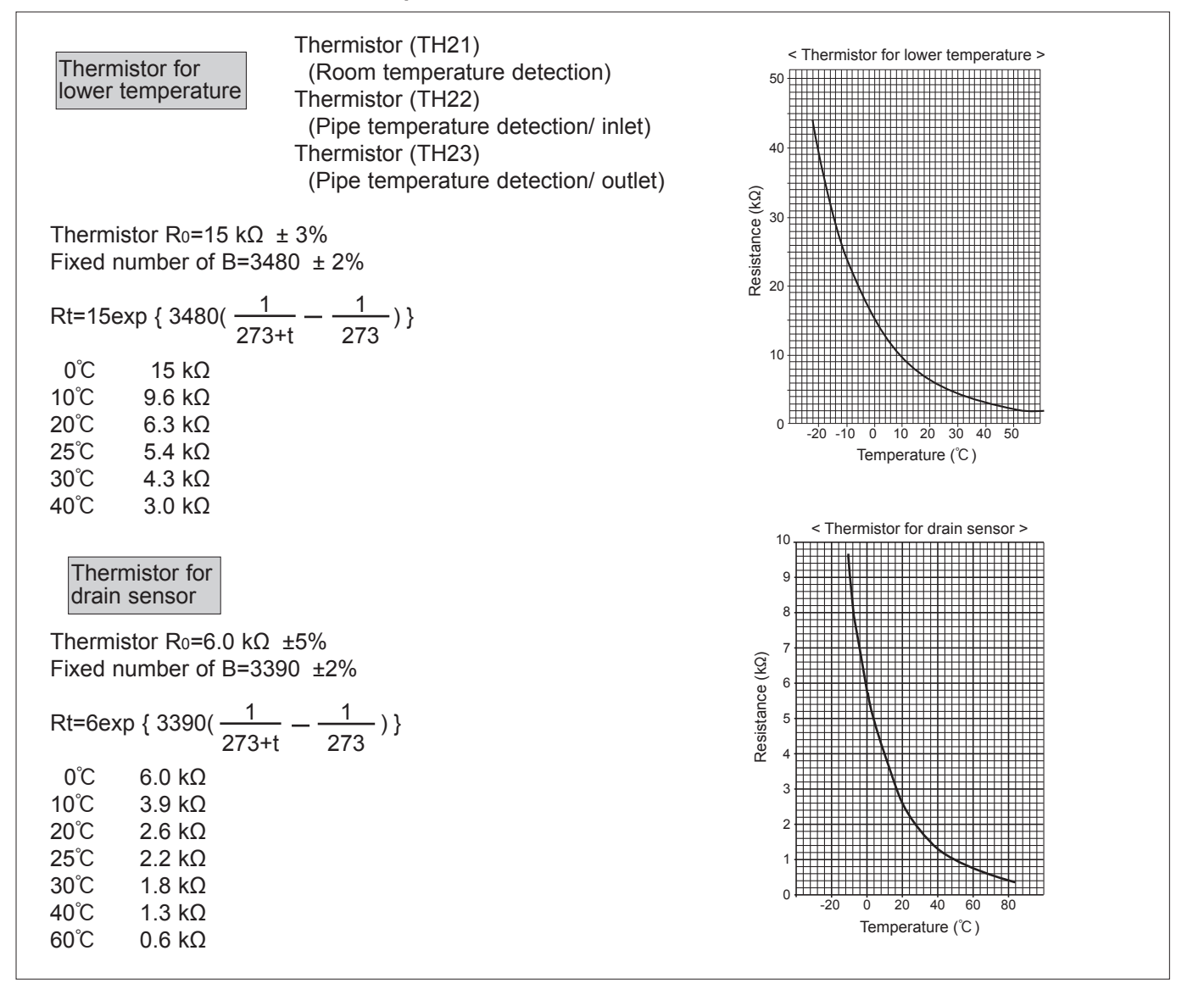

#### 8-1-2. Flow control valve

- 1) Summary of flow control valve (FCV) operation
  - •The FCV is operated by a stepping motor, which operates by receiving a pulse signal from the indoor control board. •The FCV position changes in response to the pulse signal.

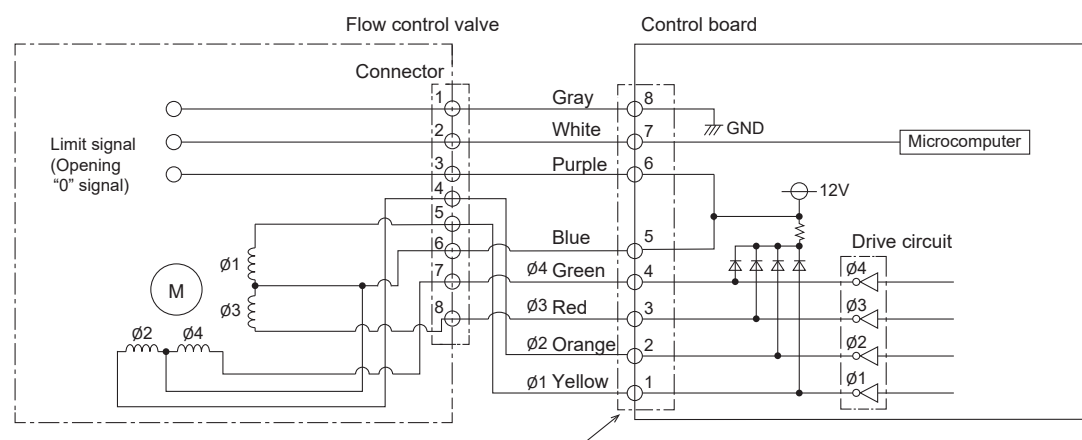

Connector (CN8A)

#### Pulse signal output and valve operation

| Output (phase) | Output status |     |     |     |  |  |  |  |
|----------------|---------------|-----|-----|-----|--|--|--|--|
| number         | 1             | 2   | 3   | 4   |  |  |  |  |
| ø1             | OFF           | ON  | ON  | OFF |  |  |  |  |
| ø2             | ON            | ON  | OFF | OFF |  |  |  |  |
| ø3             | ON            | OFF | OFF | ON  |  |  |  |  |
| ø4             | OFF           | OFF | ON  | ON  |  |  |  |  |

The output pulse changes in the following order: When the valve closes  $1 \rightarrow 2 \rightarrow 3 \rightarrow 4 \rightarrow 1$ When the valve opens  $4 \rightarrow 3 \rightarrow 2 \rightarrow 1 \rightarrow 4$ 

#### 2) FCV operation

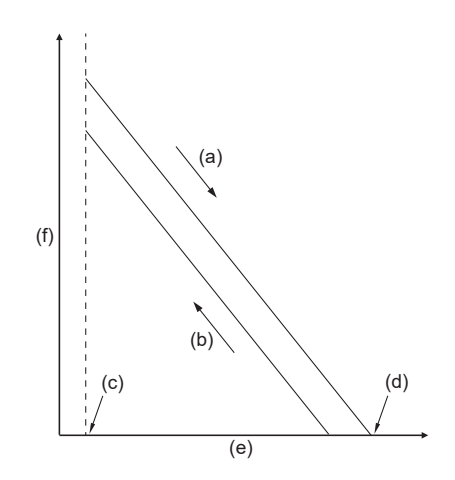

- (a) Close
- (b) Open
- (c) Fully open valve (85 pulses)
- (d) Fully close valve (770 pulses)
- (e) No. of pulses
- (f) Valve opening degree

#### 8-1-3. Drain pump

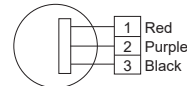

1. Check if the drain float switch works properly.

- 2. Check if the drain pump works and drains water properly in cooling operation.
- 3. If no water drains, confirm that the check code 2502 will not be displayed 10 minutes after the operation starts.

Note: The drain pump for this model is driven by the internal DC motor of controller board, so it is not possible to measure the resistance between the terminals.

Normal

Red–Black: Input 13 V DC $\rightarrow$  The fan starts to rotate.

Purple–Black: Abnormal (check code 2502) if it outputs 0–13 V square wave (5 pulses/rotation), and the number of rotation is not normal.

#### 8-1-4. DC Fan Motor (Fan Motor/Indoor Controller Board)

Check method of indoor fan motor (fan motor/indoor controller board)

① Notes

· High voltage is applied to the connecter (CNMF) for the fan motor. Pay attention to the service.

· Do not pull out the connector (CNMF) for the motor with the power supply on.

(It causes trouble of the indoor controller board and fan motor)

② Self check

Conditions : The indoor fan cannot turn around.

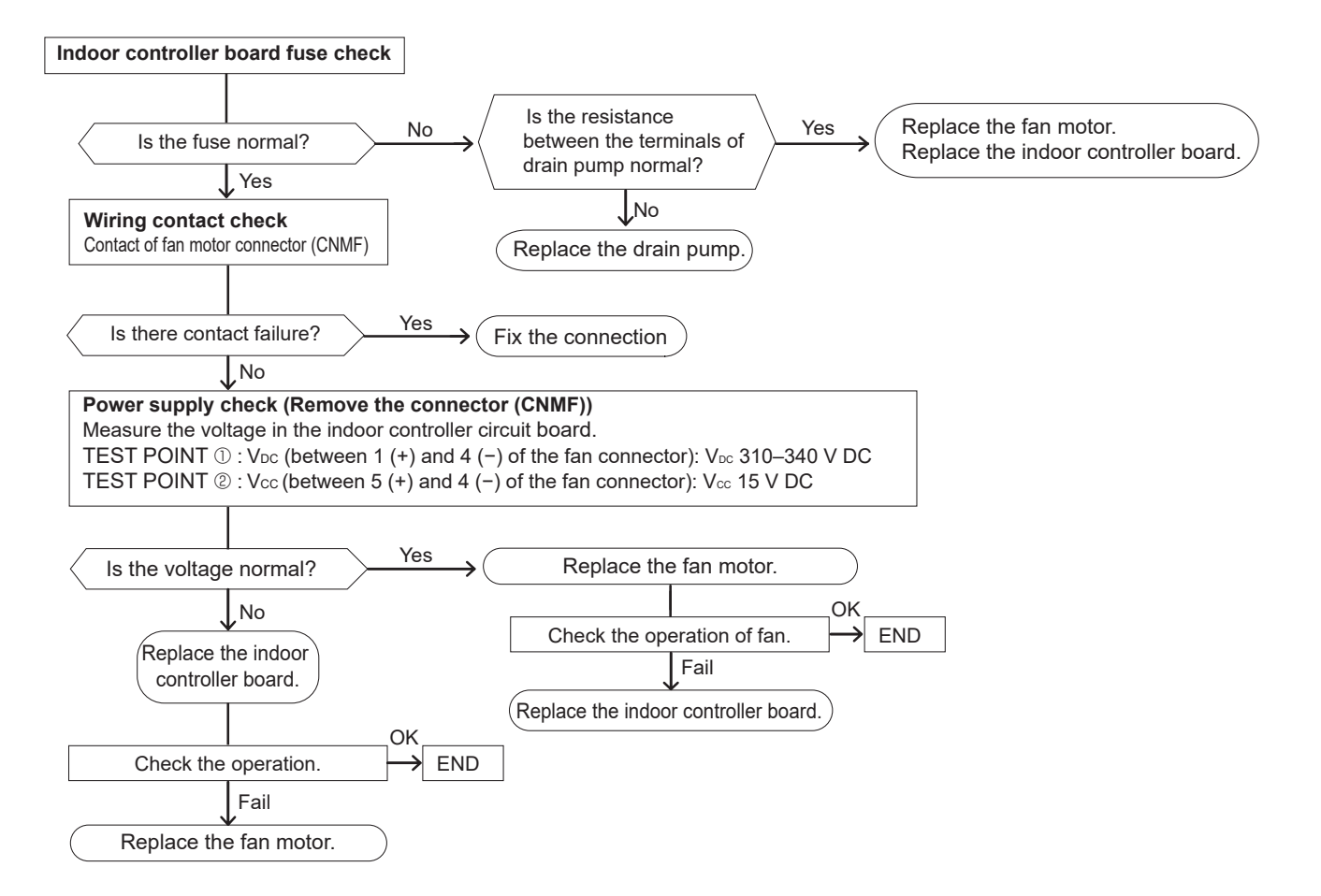

OCH717

# 8-2. FUNCTION OF DIP SWITCH

|                                                                                   |                                                         |                                                                                                    | Operation by switch                            |                                                     |                                                        | Effoctivo                  |                                 |                                                                                                    |  |
|-----------------------------------------------------------------------------------|---------------------------------------------------------|----------------------------------------------------------------------------------------------------|------------------------------------------------|-----------------------------------------------------|--------------------------------------------------------|----------------------------|---------------------------------|----------------------------------------------------------------------------------------------------|--|
| Switch                                                                            | Pole                                                    | Function                                                                                                    | 0                                              | ON                                                  |                                                        | OFF                        |                                 | Remarks                                                                                                    |  |
|                                                                                   | 1 Chermistor<br>Room temperature<br>detection> position |                                                                                                    | note Indoor unit                               |                                                     |                                                        |                            |                                 |                                                                                                    |  |
| 2                                                                                 |                                                         | Filter clogging detection                                                                                             | Provided                                       |                                                     | Not provided                                           |                            |                                 |                                                                                                    |  |
|                                                                                   | 3 Filter cleaning<br>SW1 4 Fresh air intake             |                                                                                                    | 2,500h                                         |                                                     | 100h                                                   |                            |                                 |                                                                                                    |  |
| SW1                                                                               |                                                         |                                                                                                    | Effective                                      |                                                     | Not effective                                          |                            |                                 | Indoor controller board                                                                                        |  |
| Function<br>Selection 5                                                           |                                                         | Remote indication switching                                                                                           | Thermo ON signal<br>indication                 |                                                     | Fan output indication                                  |                            | suspension                      | <initial setting=""></initial>                                                                                 |  |
|                                                                                   | 6                                                       | _                                                                                                    | —                                              |                                                     | —                                                      |                            |                                 | ON ON                                                                                                    |  |
|                                                                                   | 7                                                       | Air flow set in case of                                                                                               | Low *1                                         |                                                     | Extra low *1                                           |                            |                                 | OFF 1 2 3 4 5 6 7 8 9 0                                                                                        |  |
|                                                                                   | 8                                                       | Heat thermo OFF                                                                                                    | Setting air flow *1                            |                                                     | Depends on SW1-7                                       |                            |                                 | 1234507890                                                                                                    |  |
|                                                                                   | 9                                                       | Auto restart function                                                                                                 | Effective                                      |                                                     | Not effective                                          |                            |                                 |                                                                                                    |  |
|                                                                                   | 0                                                       | Power ON/OFF                                                                                                    |                                                | Not effective                                       |                                                        |                            |                                 |                                                                                                    |  |
| SW2<br>Capacity<br>code<br>setting                                                | 1–6                                                     | Capacity         SW 2           WL10         OF           1 2 3 4 5 6           WL15         OF           1 2 3 4 5 6 | Capacity       WL20     OFF       WL25     OFF | SW 2<br>1 2 3 4 5 6                                 | Capacity SV<br>WL32 OFF 1 2                            | W 2<br>3 4 5 6             | Before<br>power<br>supply<br>ON | Indoor controller board<br><initial setting=""><br/>Set for each capacity.</initial>                           |  |
|                                                                                   | 1                                                       | Heat pump/Cooling only                                                                                                | Cooling only                                   |                                                     | Heat pump                                              |                            |                                 |                                                                                                    |  |
|                                                                                   | 2                                                       |                                                                                                    |                                                |                                                     | · <u> </u>                                             |                            |                                 |                                                                                                    |  |
|                                                                                   | 3                                                       |                                                                                                    |                                                |                                                     |                                                        |                            |                                 |                                                                                                    |  |
|                                                                                   | 4                                                       | Setting i-See sensor Setting installation position                                                                    |                                                | etting pattern ③                                    |                                                        | Setting pattern ①          |                                 | Indoor controller board                                                                                        |  |
| SW3<br>Function                                                                   | 5                                                       | Vane horizontal angle                                                                                                 | Second setting                                 |                                                     | First setting                                          |                            | Under<br>suspension             | <initial setting=""></initial>                                                                                 |  |
| setting                                                                           | 6                                                       | _                                                                                                    |                                                |                                                     |                                                        |                            |                                 |                                                                                                    |  |
|                                                                                   | 7                                                       | _                                                                                                    | -                                              | —                                                   |                                                        | —                          |                                 | ON                                                                                                    |  |
|                                                                                   | 8                                                       | Heat 4 degrees up                                                                                                    | Not effectiv                                   | Vot effective                                       |                                                        | Effective                  |                                 |                                                                                                    |  |
|                                                                                   | 9                                                       |                                                                                                    |                                                | - —                                                 |                                                        |                            |                                 |                                                                                                    |  |
|                                                                                   | 0                                                       | —                                                                                                    | -                                              | _                                                   | _                                                      |                            |                                 |                                                                                                    |  |
| SW11<br>1s digit<br>address<br>setting<br>SW12<br>10s digit<br>address<br>setting | Rotary switch                                           | SW12 SW11                                                                                                    | Address s<br>when M-N<br>being used            |                                                     | etting should be done<br>ET remote controller is<br>d. |                            | Before                          | Indoor controller board <initial setting=""> SW12 SW11 SW12 SW11 FFFFFFFFFFFFFFFFFFFFFFFFFFFFFFFFFFF</initial> |  |
| SW14<br>Connection<br>No.<br>setting                                              | Rotary switch                                           | SW14                                                                                                    |                                                | This is th<br>when the i<br>with R2 se<br>as a set. | e switch to<br>ndoor unit is<br>ries outdoor u         | be used<br>operated<br>nit | Supply<br>ON                    | Indoor controller board <initial setting=""> SW14 <sw14 <<="" <sw14="" td=""></sw14></initial>                 |  |

\*1 Refer to the <Table A> below.

<Table A>

| SW1-7 | SW1-8 |                  |
|-------|-------|------------------|
| OFF   | OFF   | Extra low        |
| ON    | OFF   | Low              |
| OFF   | ON    | Setting air flow |
| ON    | ON    | stop             |

| Cwitch    | Dele    | Function                                                                                                    |                           | Operation b                      | y switch     |                      | Effective   | Demerke                                                                       |  |
|-----------|---------|----------------------------------------------------------------------------------------------------|---------------------------|----------------------------------|--------------|----------------------|-------------|-------------------------------------------------------------------------------|--|
| SWIGH     | Fule    |                                                                                                    | ON OFF                    |                                  |              | FF                   | timing      | Remains                                                                       |  |
|           | 1       | Setting ceiling height                                                                                      | Depends on SW21-1, SW21-2 |                                  |              |                      |             | <initial setting=""></initial>                                                |  |
| SW21      | 2       |                                                                                                    |                           | ,                                |              |                      | Under       |                                                                               |  |
|           | 3       |                                                                                                    |                           |                                  |              |                      | operation   |                                                                               |  |
|           | 4       |                                                                                                    |                           |                                  |              |                      | suspension  | 1 2 3 4 5 6                                                                   |  |
|           | 5       |                                                                                                    |                           |                                  |              |                      |             |                                                                               |  |
| Function  | 0       |                                                                                                    |                           |                                  |              |                      |             |                                                                               |  |
| selection |         |                                                                                                    |                           | SW21-1                           | SW           | 21-2                 | Heir        | uht                                                                           |  |
|           |         | Silen                                                                                                    |                           |                                  | C            | N                    | 2.5         | m                                                                             |  |
|           |         | Stan                                                                                                    | dard                      | OFF                              | 0            | F                    | 2.7 m (defa | ult setting)                                                                  |  |
|           |         | High                                                                                                    |                           | ON                               | 0            | F                    | 3.0         | m                                                                             |  |
|           |         |                                                                                                    |                           |                                  |              |                      |             |                                                                               |  |
|           |         |                                                                                                    |                           |                                  |              |                      |             | <initial setting=""></initial>                                                |  |
|           |         | Fu                                                                                                    | Inction                   |                                  | ON           | OFF                  | ]           |                                                                               |  |
|           |         | 1                                                                                                    |                           |                                  | _            | <u> </u>             |             |                                                                               |  |
|           |         | 2                                                                                                    | _                         |                                  | _            | _                    | _           |                                                                               |  |
|           |         | 3 Pair No. of wireles                                                                                       | s remote                  | controller                       | Depends on   | SW22-3 22-4          |             | <b>00.5</b> #\$ <b>=</b>                                                      |  |
|           |         | 4 Pair No. of wireless                                                                                      | s remote                  | controller                       |              | UTTLL-U, LL-4        |             | Mon Tue Wed Thu Fri Sat Sun<br>SET GOOCOON AMPN CONF AMPN<br>1234 SONG PAPAPA |  |
|           |         | To operate such to t                                                                                        | an curte b                |                                  |              |                      |             |                                                                               |  |
|           |         | <ul> <li>io operate each indo<br/>installed 2 indoor uni</li> </ul>                                         | or unit by                | each remote c<br>e are near Pair |              |                      |             |                                                                               |  |
|           |         | necessary.                                                                                                  |                           |                                  |              |                      |             | MODE FAN LONG<br>••••••••••••••••••••••••••••••••••••                         |  |
|           |         | •Pair No. setting is available with the 4 patterns (Setting patterns A to D).                               |                           |                                  |              |                      |             |                                                                               |  |
|           |         | No. of wireless rem                                                                                         | ote contro                | oller.                           |              |                      |             |                                                                               |  |
|           |         | . Vou mou not oot it wh                                                                                     |                           | ting it by one re                |              |                      |             |                                                                               |  |
|           |         | Setting for indoor uni                                                                                      | ien opera<br>t            | ting it by one re                |              |                      |             |                                                                               |  |
|           |         | •Cut jumper wire J41, J42 on the indoor controller board                                                    |                           |                                  |              |                      |             |                                                                               |  |
|           |         | according to the tat                                                                                        | ble below.                |                                  |              |                      |             |                                                                               |  |
| SW22      | er      | Wireless remote control                                                                                     | oller pair i              | number:                          | Under        |                      |             |                                                                               |  |
| Function  | du      | Setting operation (F                                                                                        | ig. 1 (A)                 | to aton the air a                | operation    |                      |             |                                                                               |  |
| selection | n n     | 2. Press the MENU but                                                                                       | tton 2.                   |                                  | suspension   |                      |             |                                                                               |  |
|           |         | 3. Check that function                                                                                      | n No."1" is               | displayed, and                   | then pre     | ss the set           | J .         |                                                                               |  |
|           |         | button 3. The Scree                                                                                         | en display                | setting screen wi                | ii be displa | ayea. (Fig. )        | 2.)         | °                                                                             |  |
|           |         | Pair No. changing c                                                                                         | peration                  | (Fig. 2 ®)                       |              | °   - <b>!</b> , • ₩ |             |                                                                               |  |
|           |         | 1. Press the button                                                                                         | (4).                      | proceed the p                    |              |                      |             |                                                                               |  |
|           |         | 3 Press the set but                                                                                         | ton (3) to                | check the settir                 | 5.           | no 00:51             |             |                                                                               |  |
|           |         | 4. Press the MENU but                                                                                       | tton ②.                   | check the setti                  |              | Fig. 1               |             |                                                                               |  |
|           |         |                                                                                                    |                           |                                  |              | · ·ə· ·              |             |                                                                               |  |
|           |         | Indoor unit SW22                                                                                            | Pair                      | No. of wireless                  | ;            |                      |             |                                                                               |  |
|           |         | SW22-3 SW22-4                                                                                               | 4 rer                     | mote controller                  |              |                      |             |                                                                               |  |
|           |         | ON ON                                                                                                    |                           | 0                                | Initia       | al setting           |             |                                                                               |  |
|           |         | OFF ON                                                                                                    |                           | 1                                |              | -                    |             |                                                                               |  |
|           |         | ON OFF                                                                                                    |                           | 2                                |              | -                    |             |                                                                               |  |
|           |         | OFF OFF                                                                                                    |                           | 3–9                              |              | -                    |             | _ <b>/2:00</b> >òńţ                                                           |  |
|           |         |                                                                                                    |                           |                                  |              |                      |             | Fig. 2                                                                        |  |
|           |         |                                                                                                    |                           |                                  |              |                      |             |                                                                               |  |
|           |         | Drain pump and fan are activated simultaneously after the connector SWE is set to ON and turn on the power. |                           |                                  |              |                      |             |                                                                               |  |
|           | nnector |                                                                                                    |                           |                                  |              |                      |             | <initial setting=""></initial>                                                |  |
|           |         | SWE                                                                                                    |                           | Г                                |              | SWE                  |             |                                                                               |  |
|           |         |                                                                                                    |                           | $\longrightarrow$                |              |                      |             |                                                                               |  |
| Test run  |         | OFF ON OFF ON<br>The connector SWE is set to OFE after test run                                             |                           |                                  |              |                      | Under       |                                                                               |  |
| for Drain |         |                                                                                                    |                           |                                  |              |                      | operation   | UFF UN                                                                        |  |
| pump      | ပိ      |                                                                                                    | 5.7 - 15                  |                                  |              | ~                    |             |                                                                               |  |
| •         |         |                                                                                                    |                           |                                  |              |                      |             |                                                                               |  |
|           |         |                                                                                                    |                           |                                  |              |                      |             |                                                                               |  |
|           |         |                                                                                                    |                           |                                  |              |                      |             |                                                                               |  |
|           |         |                                                                                                    |                           |                                  |              |                      |             |                                                                               |  |

## 8-4. TEST POINT DIAGRAM Indoor controller board PLFY-WL10VFM-E.TH PLFY-WL25VFM-E.TH

PLFY-WL15VFM-E.TH PLFY-WL32VFM-E.TH

### PLFY-WL20VFM-E.TH

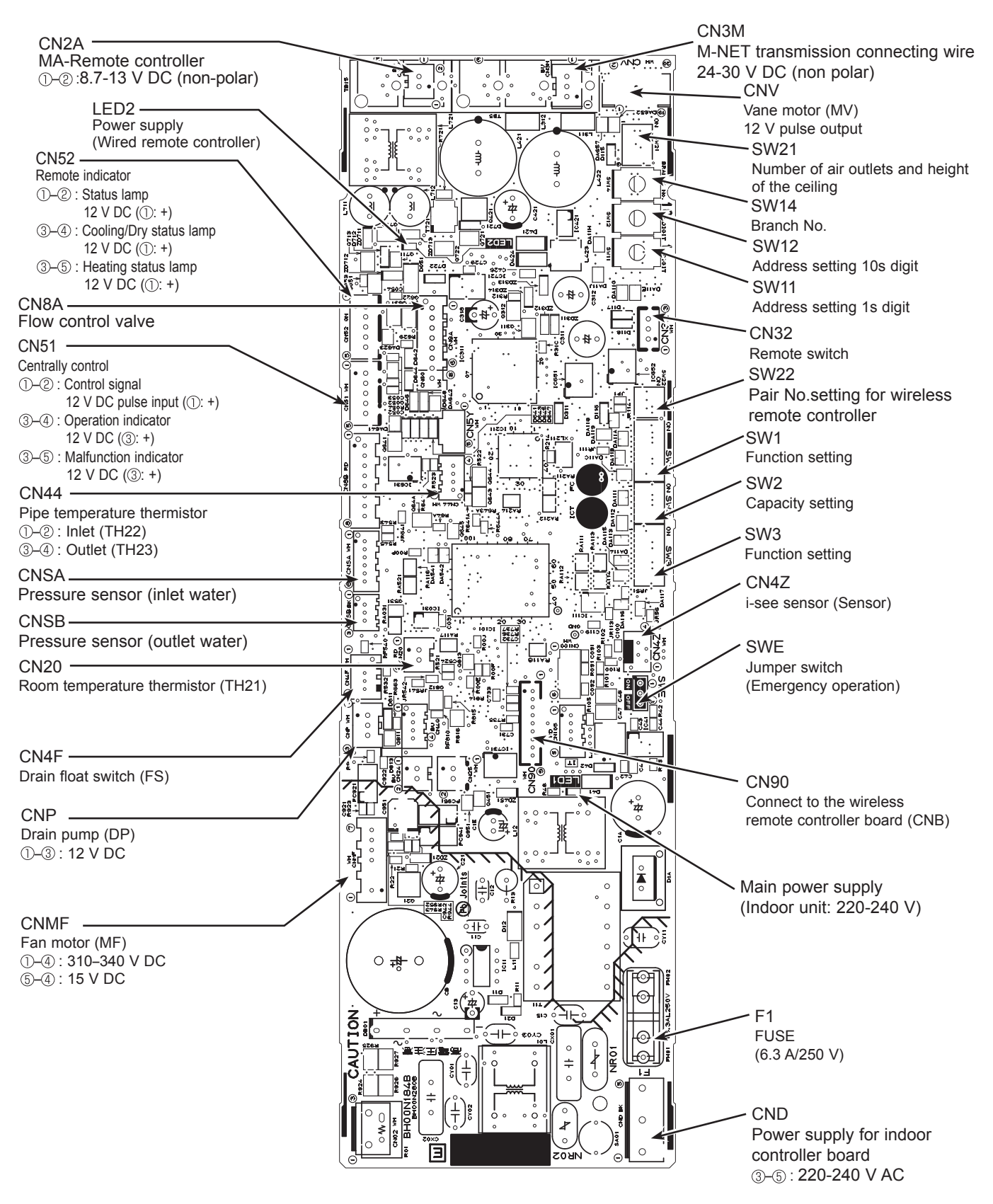

Note: The voltage range of 12 V DC in this page is between 11.5 to 13.7 V DC.

# PLFY-WL10VFM-E.TH PLFY-WL25VFM-E.TH

# PLFY-WL15VFM-E.TH PLFY-WL32VFM-E.TH

# PLFY-WL20VFM-E.TH

Be careful when removing heavy parts.

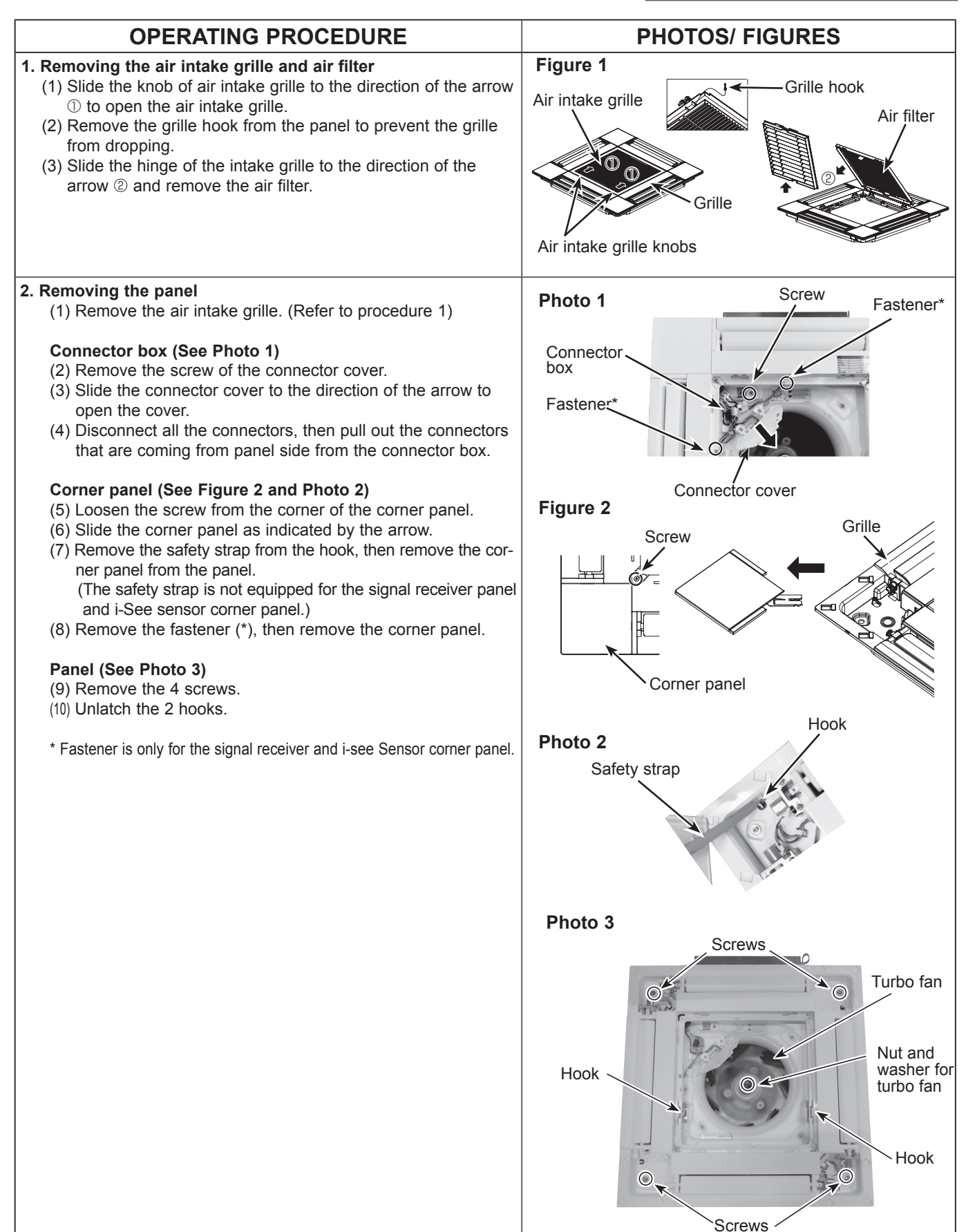

9

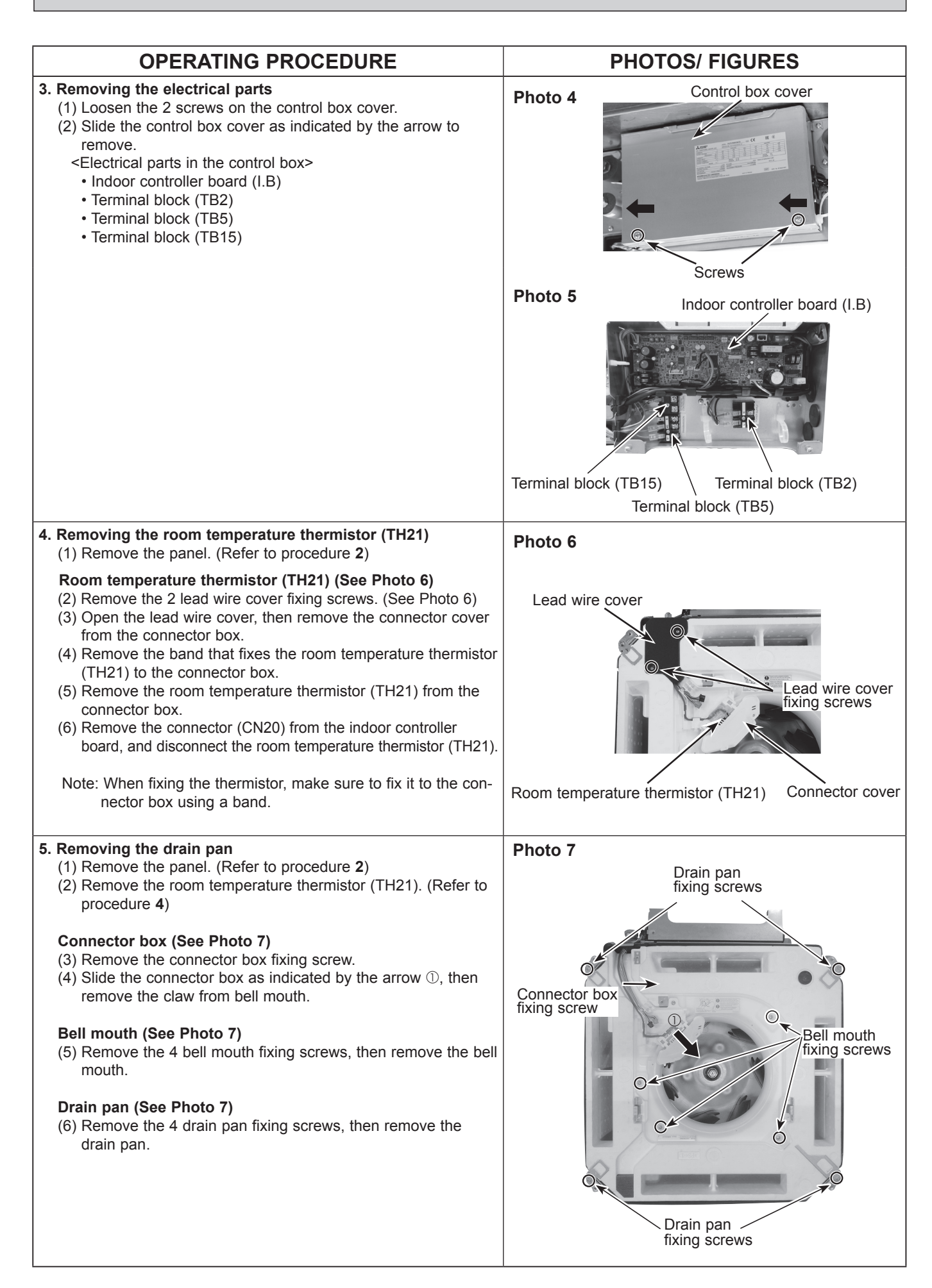

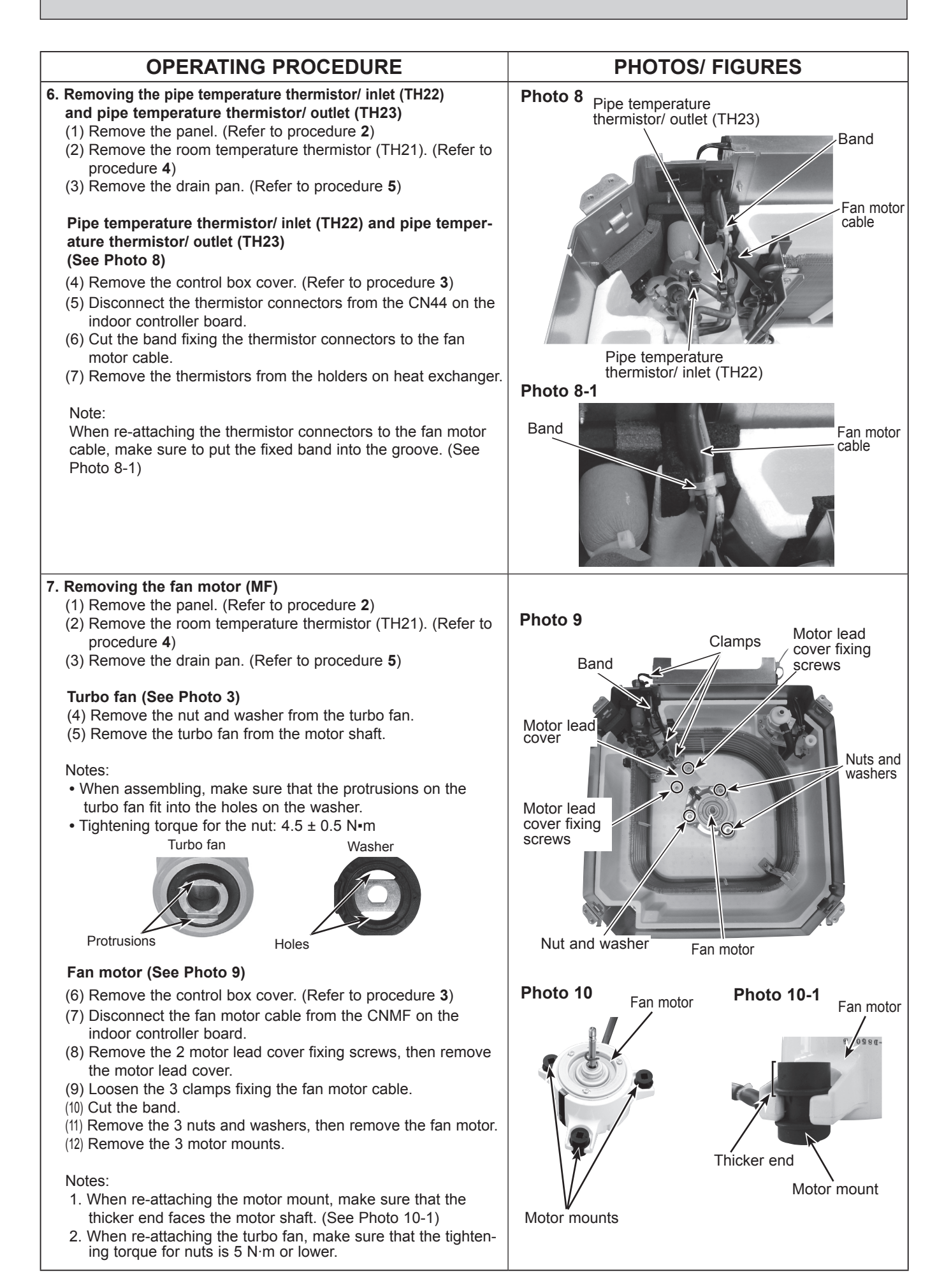

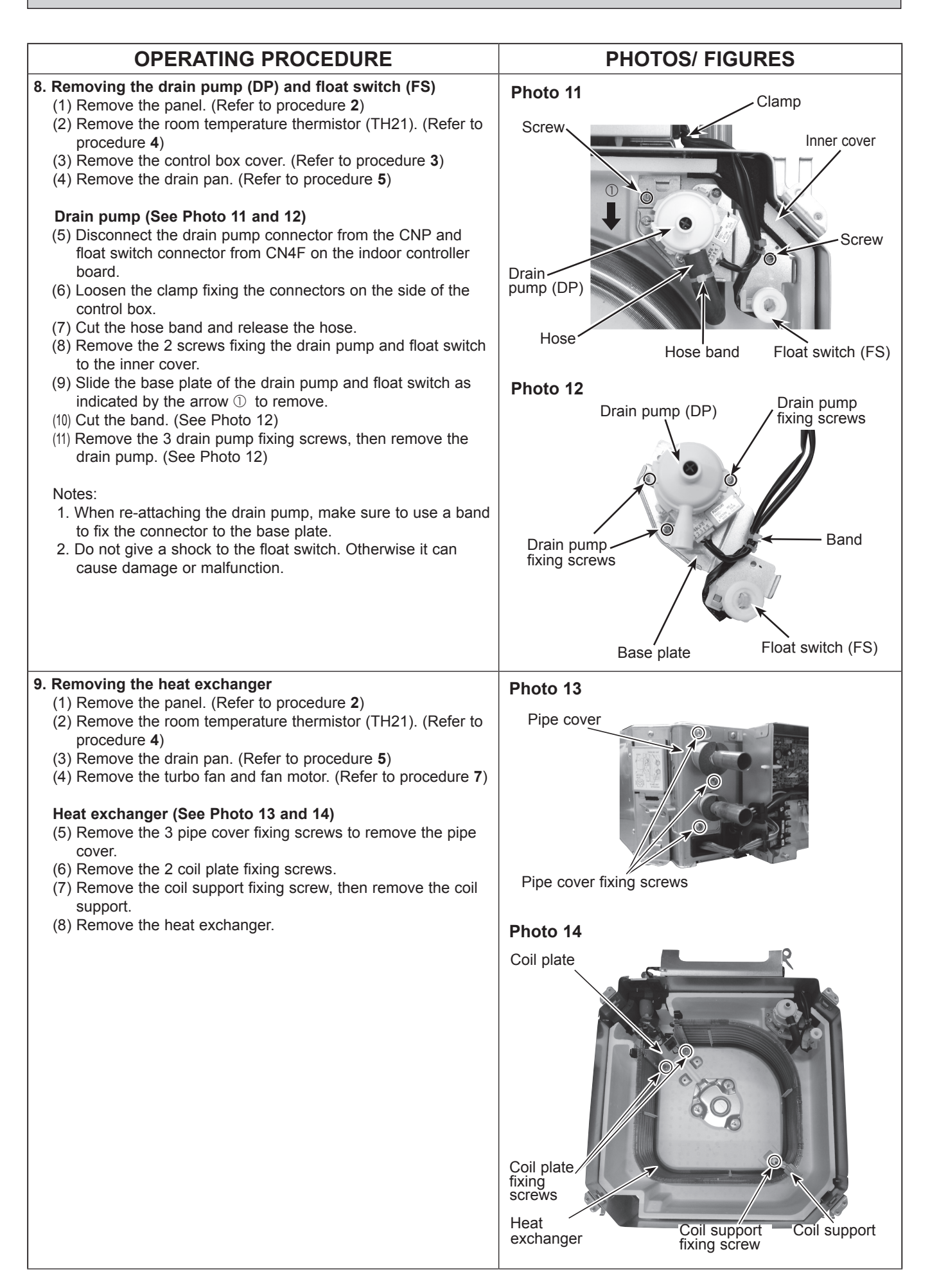

# CITY MULTI

# MITSUBISHI ELECTRIC CORPORATION

HEAD OFFICE : TOKYO BUILDING, 2-7-3, MARUNOUCHI, CHIYODA-KU TOKYO 100-8310, JAPAN

©Copyright 2019 MITSUBISHI ELECTRIC CORPORATION Published in Oct. 2019 No. OCH717 Made in Japan

Specifications are subject to change without notice.